ISUZU

取扱説明書

TP-200 プログラム温湿度調節器 Ver. 2.0

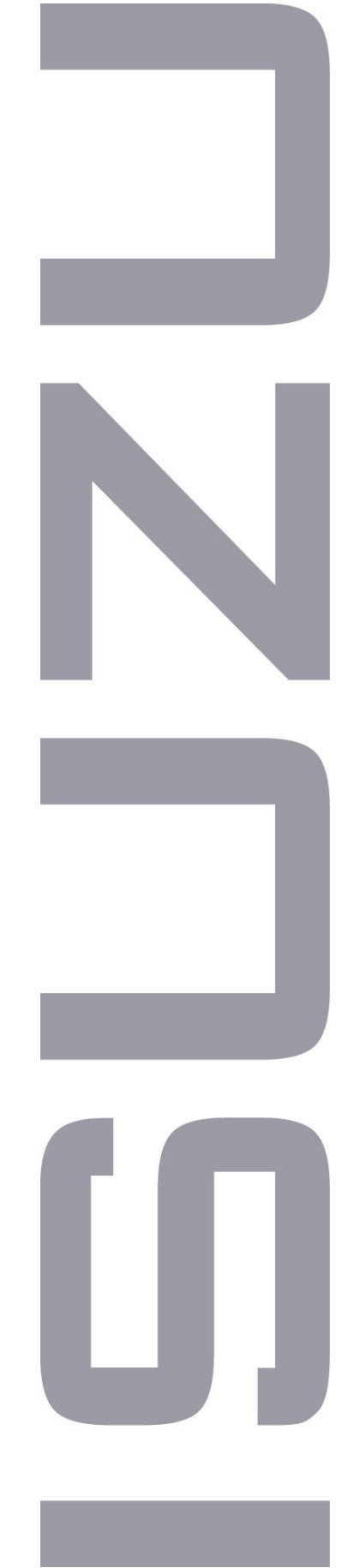

当社製品を御購入頂きありがとうございます。 お使い頂く前に、必ずこの説明書をお読み下さい。 この取扱説明書は大切に保管して下さい。

株式会社いすゞ製作所

# 目次

| 1 | . 1 | 概要                                              | ページ |
|---|-----|-------------------------------------------------|-----|
| 1 | — 1 | 特徵 ••••••                                       | 2   |
| 1 | -2  | 2 各部の名称と機能 ・・・・・・・・・・・・・・・・・・・・・・・・・・・・・・・・・・・・ | 2   |
| 1 | -3  | 3 過昇防止機能について ・・・・・・・・・・・・・・・・・・・・・・・・・・・・・・・    | 3   |

## 2. 運転モードの種類

| 2-1 | 連続運転(定値運転) ************************************ |
|-----|-------------------------------------------------|
| 2-2 | 自動入り運転 ・・・・・・4                                  |
| 2-3 | 自動切り運転 ・・・・・・4                                  |
| 2-4 | 自動入り切り運転 ・・・・・・・・・・・・・・・・・・・・・・・・・・・・・・・・・・4    |
| 2-5 | プログラム運転 ・・・・・5                                  |

## 3. 操作方法

| 3-1 基本設定の流れ ・・・・・ 6                                    |
|--------------------------------------------------------|
| 3-2 状態別操作方法                                            |
| 3-2-1 運転停止時(リセット時)・・・・・・・・・・・・・・・・・・・・・・・・・・・・・・・・ 7   |
| 3-2-2 運転時(RUN時) ・・・・・・・・・・・・・・・・・・・・・・・・・・・・・・・・・8     |
| 3-3 運転モード説明                                            |
| 3-3-1 連続運転(定値運転) ・・・・・・・・・・・・・・・・・・・・・・・・・・・・・・・・・・・   |
| 3-3-2 自動入り運転 ・・・・・12                                   |
| 3-3-3 自動切り運転 ・・・・・14                                   |
| 3-3-4 自動入り切り運転 ・・・・・・・・・・・・・・・・・・・・・・・・・・・・・・・16       |
| 3-3-5 プログラム運転 ・・・・・・・・・・・・・・・・・・・・・・・・・・・・・・・・18       |
| 3-4 いろいろな機能                                            |
| 3-4-1 ステップ送り・戻し機能 ・・・・・・・・・・・・・・・・・・・・・・・・・・・・・・・・ 21  |
| 3-4-2 残時間の変更 ・・・・・・・・・・・・・・・・・・・・・・・・・・・・・・・・・・・・      |
| 3-4-3 リンク機能 ・・・・・・・・・・・・・・・・・・・・・・・・・・・・・・・・・・ 22      |
| 3-4-4 プログラムステップ省略 ・・・・・・・・・・・・・・・・・・・・・・・・・・・・・・・・・・23 |
| 3-4-5 ウェイト機能 ・・・・・ 23                                  |
| 3-4-6 1エリア/6エリアPID機能 ・・・・・・・・・・・・・・・・・・・・・・・25         |
| 3-4-7 オートチューニング機能 ・・・・・・・・・・・・・・・・・・・・・・・・・・・・・・・27    |
| 3-4-8 PVスタート/SVスタート ・・・・・・・・・・・・・・・・・・・・・・・・・・・・・29    |
| 3-4-9 温湿度補正機能                                          |
| 3-4-9-1 ゲイン設定補正 ・・・・・・・・・・・・・・・・・・・・・・・・・・・31          |
| 3-4-9-2 ゼロ設定補正 ・・・・・・・・・・・・・・・・・・・・・・・・・・・・31          |
| 3-4-10 PVフィルタ機能 ・・・・・ 32                               |
| 3-4-11 停電復帰機能                                          |
| 3-4-12 温湿度PV値警報 ・・・・・・・・・・・・・・・・・・・・・・・・・・・・・・33       |
| 3-4-13 温度、湿度伝送出力設定 ・・・・・・・・・・・・・・・・・・・・・・・34           |
| 3-4-14 キーロック機能 ・・・・・・・・・・・・・・・・・・・・・・・・・・・・・・・・・・・・    |
| 3-4-15 初期化設定 ・・・・・・・・・・・・・・・・・・・・・・・・・・・・・・・35         |
|                                                        |
| 4 7 - ザー設定                                             |
|                                                        |
|                                                        |
| 3. エノー夜亦と刈泄力法                                          |

## 1. 概要

### 1-1 特徴

本製品は、連続運転(定値運転)、タイマー運転(自動入り、自動切り、自動入り切り運転) 6メモリパターン/16ステップのプログラム運転が可能な温湿度調節器です。 また、専用のローダケーブル(別売)を使用すると、パソコンから温湿度データロギング、 プログラム運転の設定などを行うことができます。

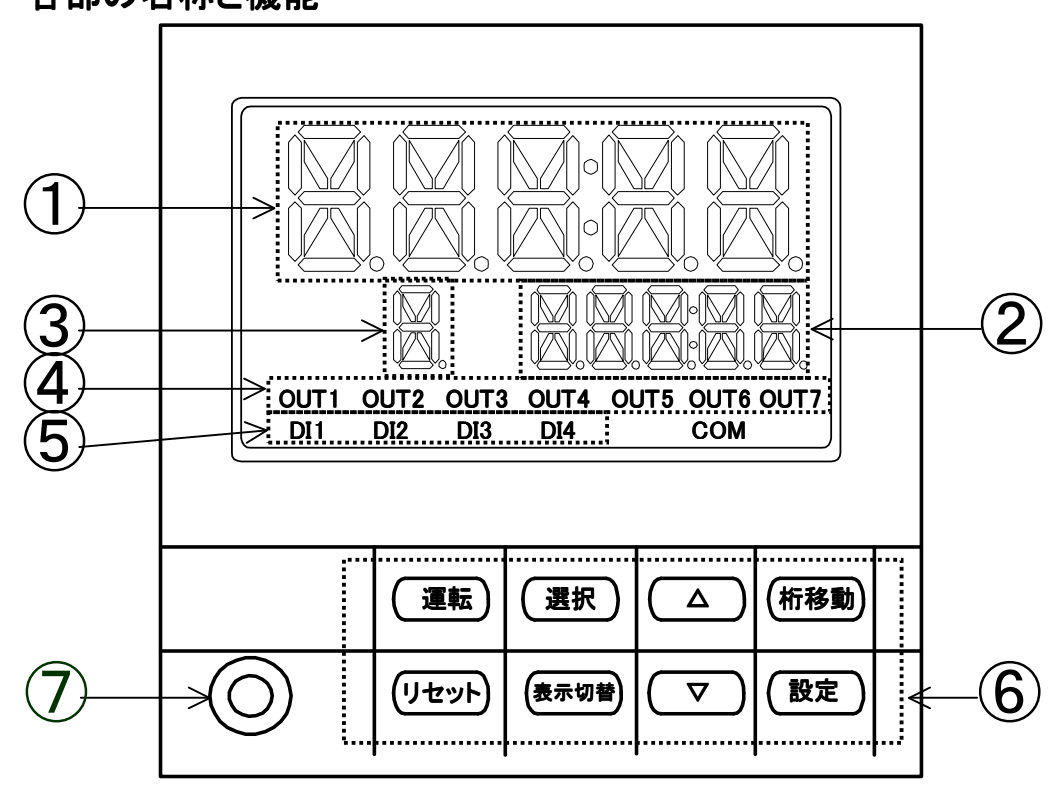

## 1-2 各部の名称と機能

- ① 上段11桁LEDセグメント:測定温度,設定湿度等を表示します。
- ② 下段11桁LEDセグメント:測定湿度,設定湿度等を表示します。
- ③ 運転状態表示:運転状態を表示します。

連続運転時、タイマー運転時(自動入り、自動切り、自動入り切り運転)、
 プログラム運転の横ばい運転時に点滅します。

- / : プログラム運転時、前のステップから昇温している時に点滅します。
- べ : プログラム運転時、前のステップから降温している時に点滅します。
- ④ 出力状態表示ランプ:温湿度調節器の出力端子から出力されているときに、 ランプが点灯します。

| ランプキャラクター | 内容                        |
|-----------|---------------------------|
| OUT1      | 本製品では点灯しません。              |
| OUT2      | 本製品では点灯しません。              |
| OUT3      | 送風ファンが運転している時に点灯します。      |
| OUT4      | 冷凍機が運転している時に点灯します。        |
| OUT5      | 加温ヒータの出力がONになっている時に点灯します。 |
| OUT6      | 加湿ヒータの出力がONになっている時に点灯します。 |
| OUT7      | エラーが発生した時に点灯します。          |

⑤ 入力状態表示ランプ

温湿度調節器の入力端子に入力されている時に、ランプが点灯します。

| ランプキャラクター | 内容                       |
|-----------|--------------------------|
| DI1       | 送風ファン関連でエラーが発生した時に点灯します。 |
| DI2       | 冷凍機関連でエラーが発生した時に点灯します。   |
| DI3       | 水回路でエラーが発生した時に点灯します。     |
| DI4       | 本製品では点灯しません。             |

⑥ 操作ボタン部

各種操作を行う時に、操作します。

| キー名称   | 主な内容                    |
|--------|-------------------------|
| 運転キー   | 運転開始に使用します。             |
| リセットキー | 運転停止、画面戻りに使用します。        |
| 選択キー   | 表示切替等に使用します。            |
| 表示切替キー | 表示切替に使用します。             |
| アップキー△ | 数値アップに使用します。            |
| ダウンキー▽ | 数値ダウンに使用します。            |
| 桁移動キー  | 設定中、設定桁を左に移動します。        |
| 設定キー   | 設定項目の確定、移行、一時停止等に使用します。 |

\_⑦ ローダコネクタ

|                                                                                      | 運転   | 選択   | 術移動 |   |
|--------------------------------------------------------------------------------------|------|------|-----|---|
| $\bigcirc_{\!\!\!\!\!\!\!\!\!\!\!\!\!\!\!\!\!\!\!\!\!\!\!\!\!\!\!\!\!\!\!\!\!\!\!\!$ | リセット | 表示切替 | 設定  |   |
|                                                                                      |      |      |     | _ |

※別売りのケーブルをご準備頂き、 弊社ホームページより専用ローダソフトを ダウンロードして頂きますと、設定の設定値変更・ 測定値等のデータ記録 ・測定値等・経時変化の グラフ表示をパソコン上で行う事ができます。 ※いすゞ製作所ホームページ

この部分のカバーを外すとローダケーブルが (http://www.isuzuseisakusho.co.jp) 差し込めます。

### 1-3 過昇防止機能について

\*弊社の装置には、温度の安全機能として、2重の過昇防止があります。

① 温湿度調節器過昇防止機能

温湿度調節器の機能の一つとして過昇防止機能を搭載しています。 過昇防止機能に設定した温度よりも槽内温度が高い状態が10秒以上続いた場合、 画面にERR05が表示され、運転を強制停止します。

\*機能の設定方法については、「33ページ 3-4-12 温湿度PV値警報」をご参照ください。

② 外部設置の過昇防止器(HC)

温度調節器とは別に、過昇防止器(HC)が装置に取り付けてあります。 この過昇防止器は温度調節器とは回路上独立しています。 槽内温度が、過昇防止器に設定した温度に達すると、温度調節器、ヒータ回路、モータ 回路を含めた、過昇防止器以外の装置の電源回路を遮断し、運転を強制停止させます。

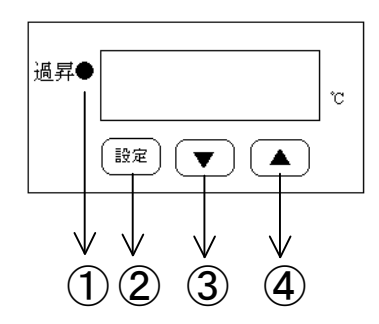

#### ●各部の名称と機能

①過昇表示:設定した温度に達するとランプが付きます。
 ②設定キー:使用しません
 (弊社アフターサービスによるメンテナンス用です)

 ③ダウンキー: 温度設定を行います。

※使用温度+20℃程度をめやすに設定してください。

# 2. 運転モードの種類

2-1 連続運転(定値運転)(⇒10ページ)

運転開始後直ぐに加熱制御を始め、 『リセットキー』が押されるまで設定温度 (T℃)、設定湿度(H%rh)を一定に保ち 続けます。

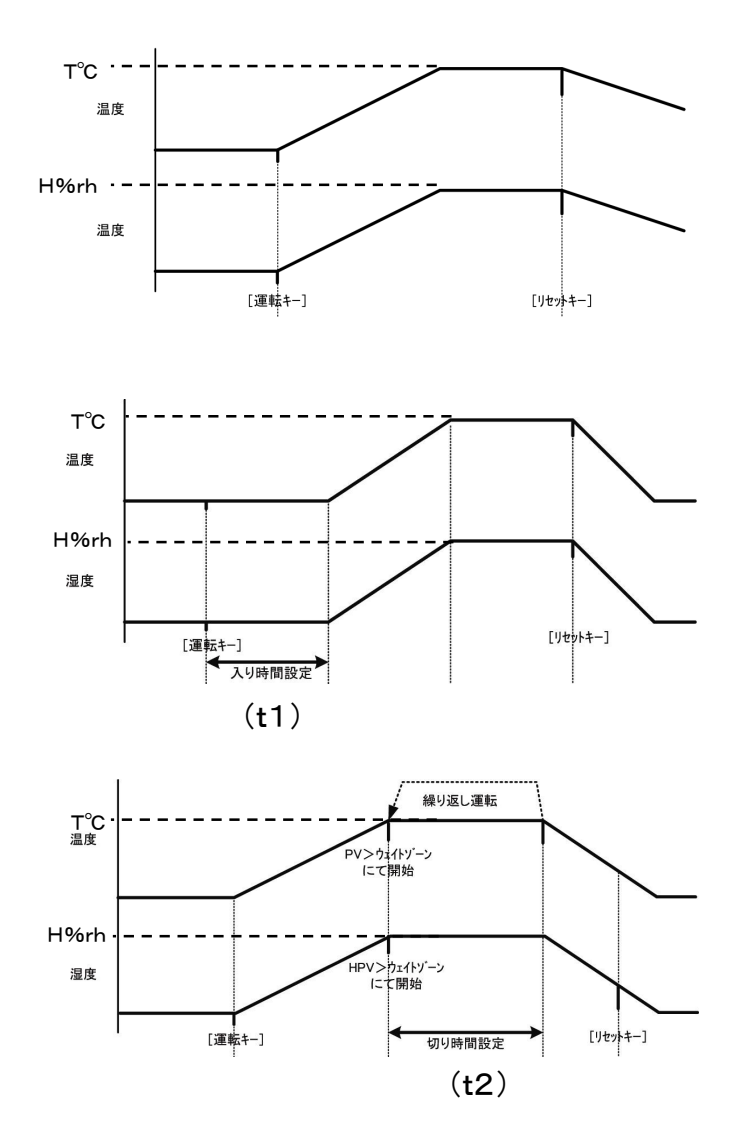

2-2 自動入り運転 (⇒12ページ)

入り時間設定(t1)が経過するまで待 機状態を保ち、(t1)経過後に温湿度 制御運転を開始します。

温湿度制御運転開始後は、2-1の 連続運転と同じく、『リセットキー』が押 されるまで設定温度(T℃)、設定湿度 (H%rh)を一定に保ち続けます。

2-3 自動切り運転 (⇒14ページ)

運転開始後直ぐに温湿度制御運転 を始め、設定温度(T℃)、設定湿度 (H%rh)のウェイトゾーンに到達して からタイマーの計時が始まり、設定温 度(T℃)、設定湿度(H%rh)を一定に 保ち続けます。切り時間設定(t2)経過 後、自動的に運転終了となります。

でリピート回数を2回以上に設定した 場合、1回目の切り時間設定のカウン トが終了後、再度タイムカウントが開始 して運転を繰り返します。

\*ウェイトゾーンについては23ペー ジ 3-4-5 ウェイト機能をご参照下 さい。

#### 2-4 自動入り切り運転 (⇒16ページ)

自動入時間設定(t1)と自動切時間 設定(t2)を設定して運転を開始する と、(t1)が経過するまで待機状態を保 ち、(t1)経過後、温湿度制御を開始し ます。

設定温度(T<sup>°</sup>C)、設定湿度(H%rh) のウェイトゾーンに到達すると(t2)の計 時が始まり、(T<sup>°</sup>C)(H%rh)を一定に保 ち続け、(t2)が経過した後に自動的に 運転終了となります。

設定でリピート回数を2回以上に設定 した場合、1回目の切り時間設定のカウ ントが終了後、再度タイムカウントが開 始して運転を繰り返します。

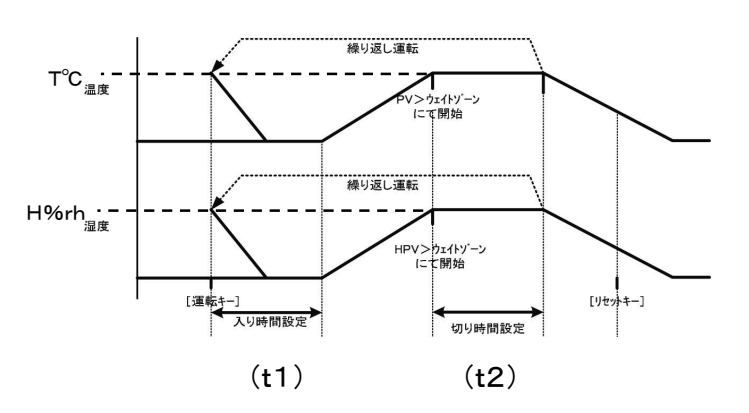

#### 2-5 プログラム運転(パターン1~パターン6まで、6メモリパターン設定可能)(⇒18ページ)

メモリパターン1~メモリパターン6の各メモリパターンで設定された温度・時間に沿って16ステップの プログラミングを組む事が出来ます。

プログラムステップが全て終了すると、自動的に運転終了となりますが、ステップの時間設定時に 設定時間範囲の最大値(99時間59分)より上に設定(『 3表示)した場合は、最終ステップより連続 運転に入り、リセットキーを押すまで運転を継続します。

ステップの温度設定時に、設定温度範囲の最小値より下に設定(『 - 』表示)した場合、そのステップ 以降は無効となり設定項目は表示されません。『 - 』設定したステップの前でステップを終了します。 またウェイト機能・リピート機能(繰り返し運転;最大99回)を利用したり、メモリパターン1~6を リンク(最大99回)させるなど、様々なプログラミングを組む事ができます。

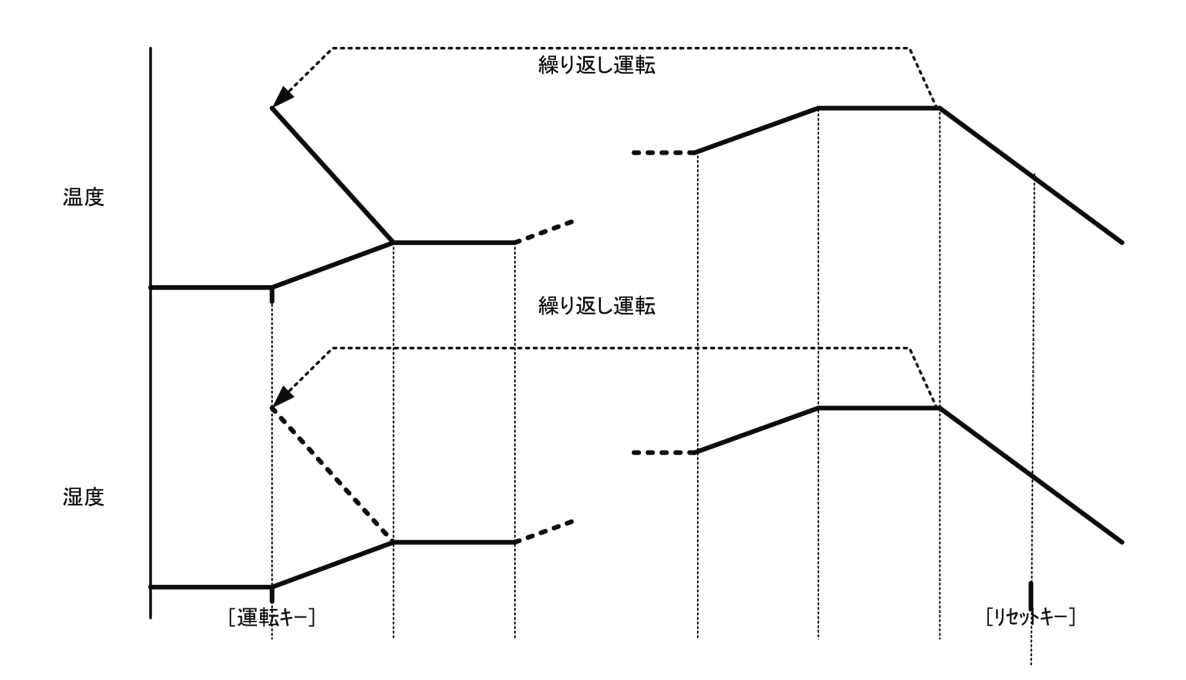

# 3. 操作方法

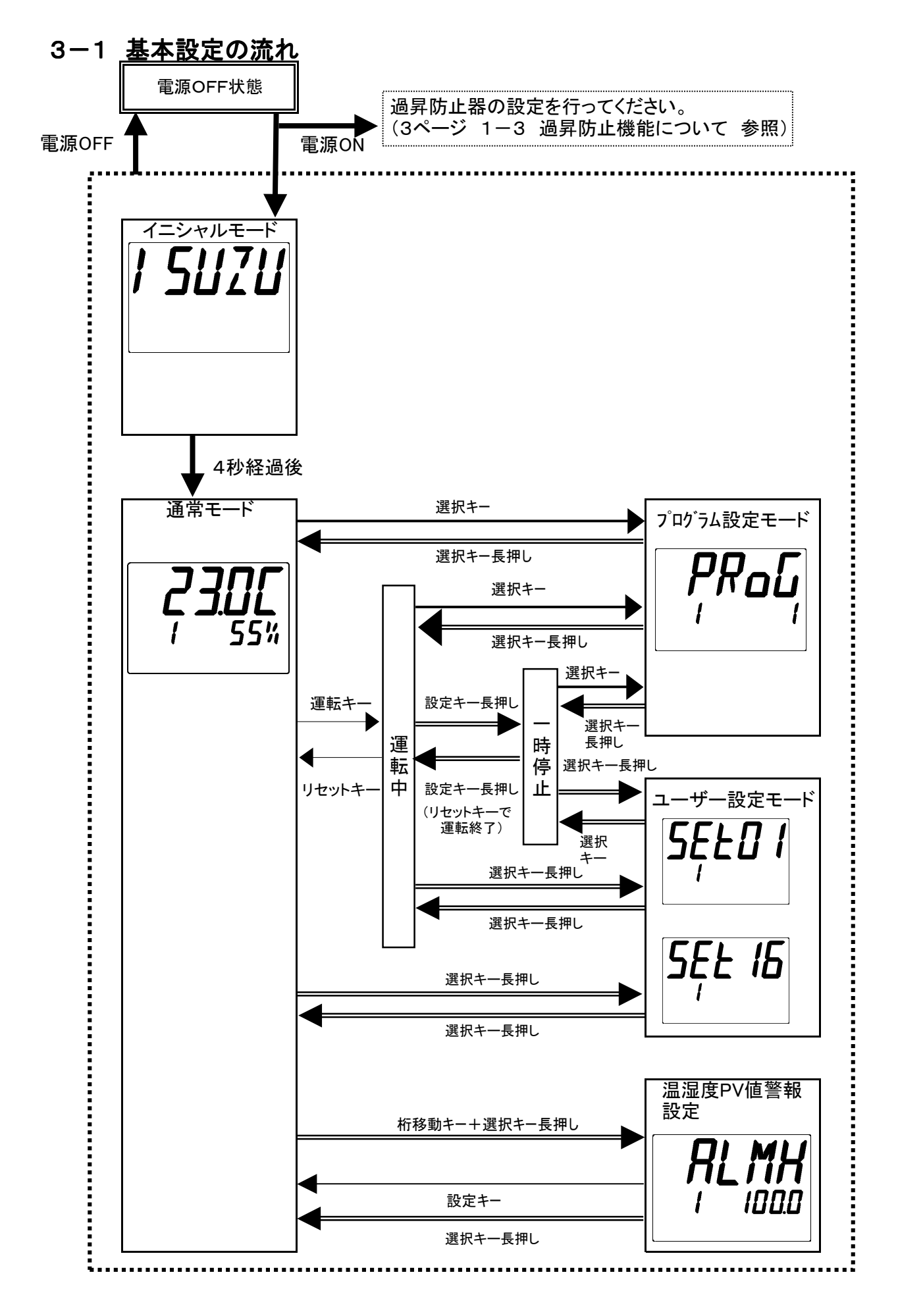

3-2 状態別操作方法

運転時、一時停止時に"表示切替キー"を押すと、表示を切り替えることができます。

#### 3-2-1 運転停止時(リセット時)

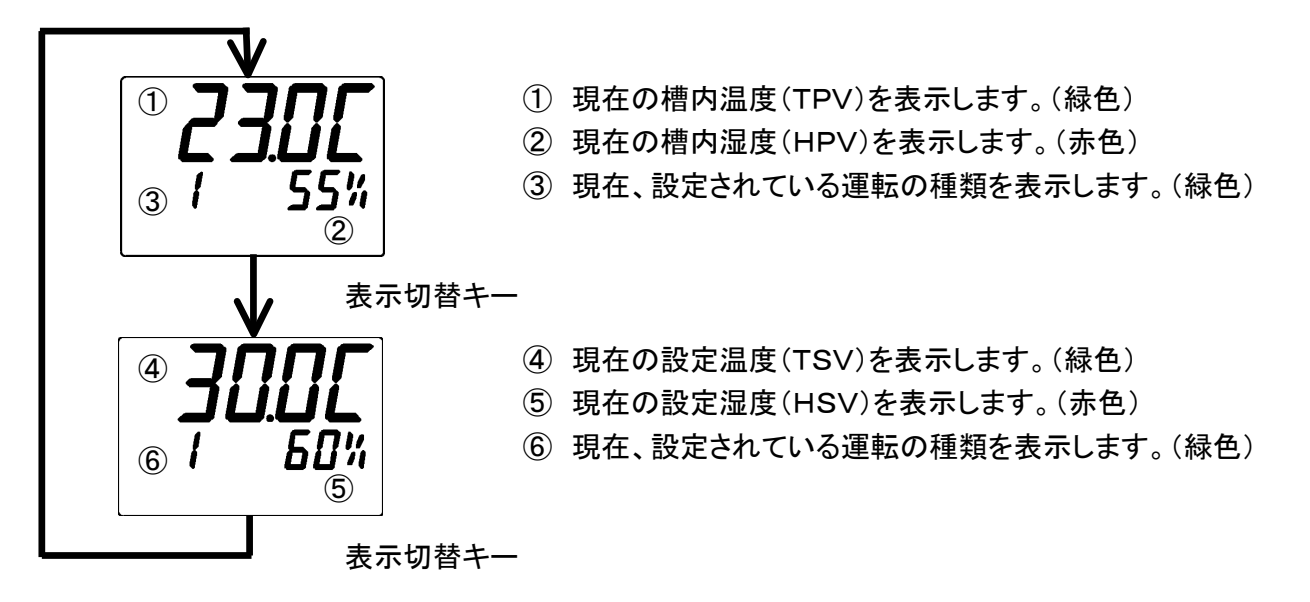

キー操作一覧

| 名称        | 内容                          |
|-----------|-----------------------------|
| 運転キー      | 運転を開始します。                   |
| リセットキー    | 機能無し                        |
| 選択キー      | プログラム設定モードへ移行します。           |
| 表示切替キー    | 上記のように表示を切り替えます。            |
| △キー       | 設定値をアップします。(但しプログラム運転設定は除く) |
| ▽+−       | 設定値をダウンします。(但しプログラム運転設定は除く) |
| 桁移動キー     | 機能無し                        |
| 設定キー      | 機能無し                        |
| 選択キー 3秒押し | ユーザー設定モードへ移行します。            |

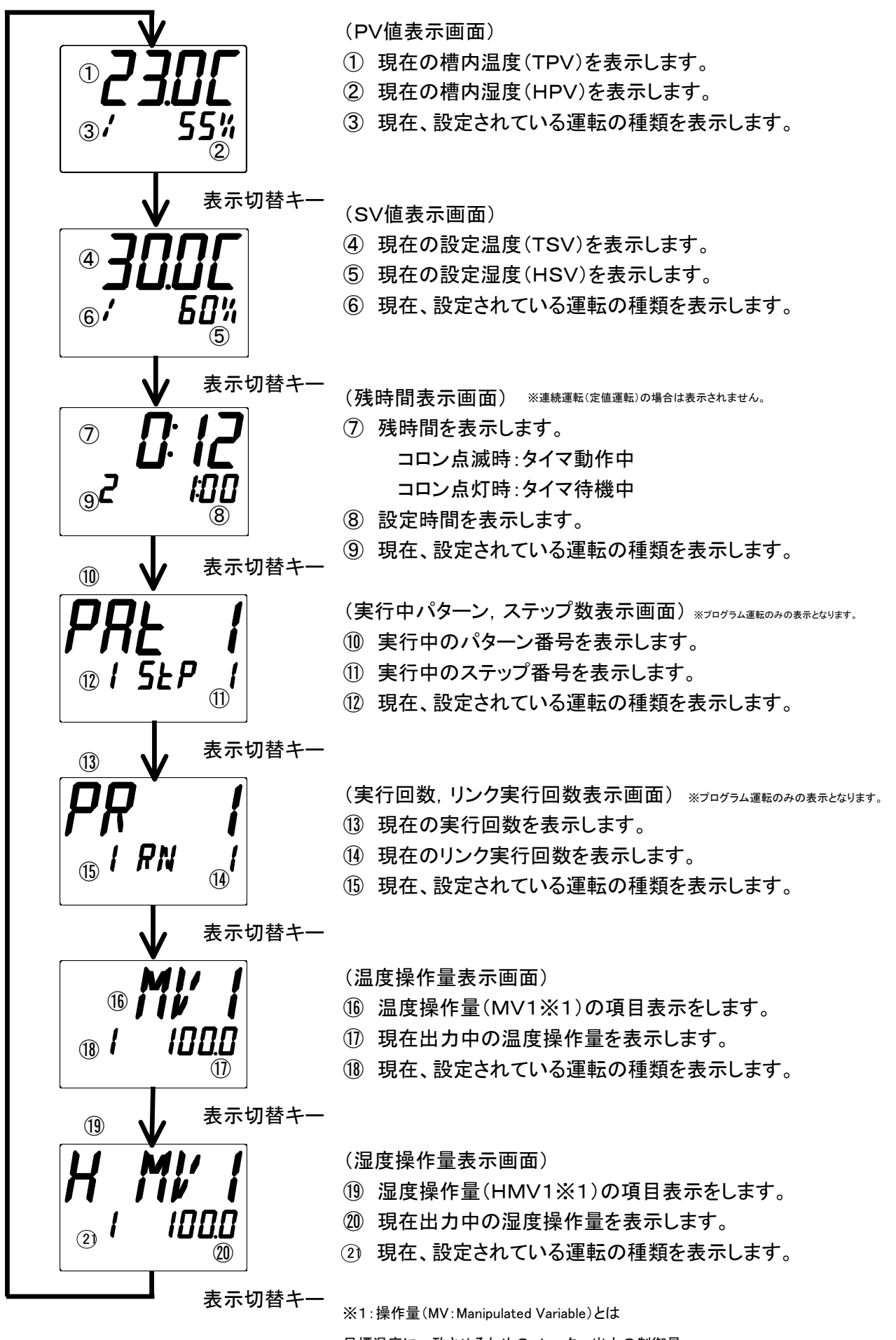

目標温度に一致させるための、ヒーター出力の制御量。

自動的に演算し、0.0~100.0%の範囲でヒーター出力を制御します。

| 名称       | 内容                                              |
|----------|-------------------------------------------------|
| 運転キー     | 機能無し                                            |
| リセットキー   | 運転を終了します。                                       |
| 選択キー     | プログラム設定モードへ移行します。                               |
| 表示切替キー   | 前ページのように表示を切り替えます。                              |
| +_       | 残時間表示画面時:残時間早送り<br>その他の画面:設定値アップ(但し、プログラム運転は除く) |
| ⊽+–      | 残時間表示画面時∶残時間早戻し<br>その他の画面∶設定値ダウン(但し、プログラム運転は除く) |
| 桁移動キー    | 残時間表示画面時∶桁移動<br>その他の画面∶機能無し                     |
| 設定キー     | 機能無し                                            |
| 選択キー 長押し | ユーザー設定モードへ移行します。                                |
| △キー 長押し  | 通常画面:現在のステップから一つ前のステップに進みます。                    |
| ▽キー 長押し  | 通常画面:現在のステップから一つ後のステップに戻ります。                    |

### 3-3 運転モード説明

#### 3-3-1 連続運転(定値運転)

《設定方法》 ここでは設定例として、50℃45%rhの連続運転を行う場合の設定方法を 記載しています。

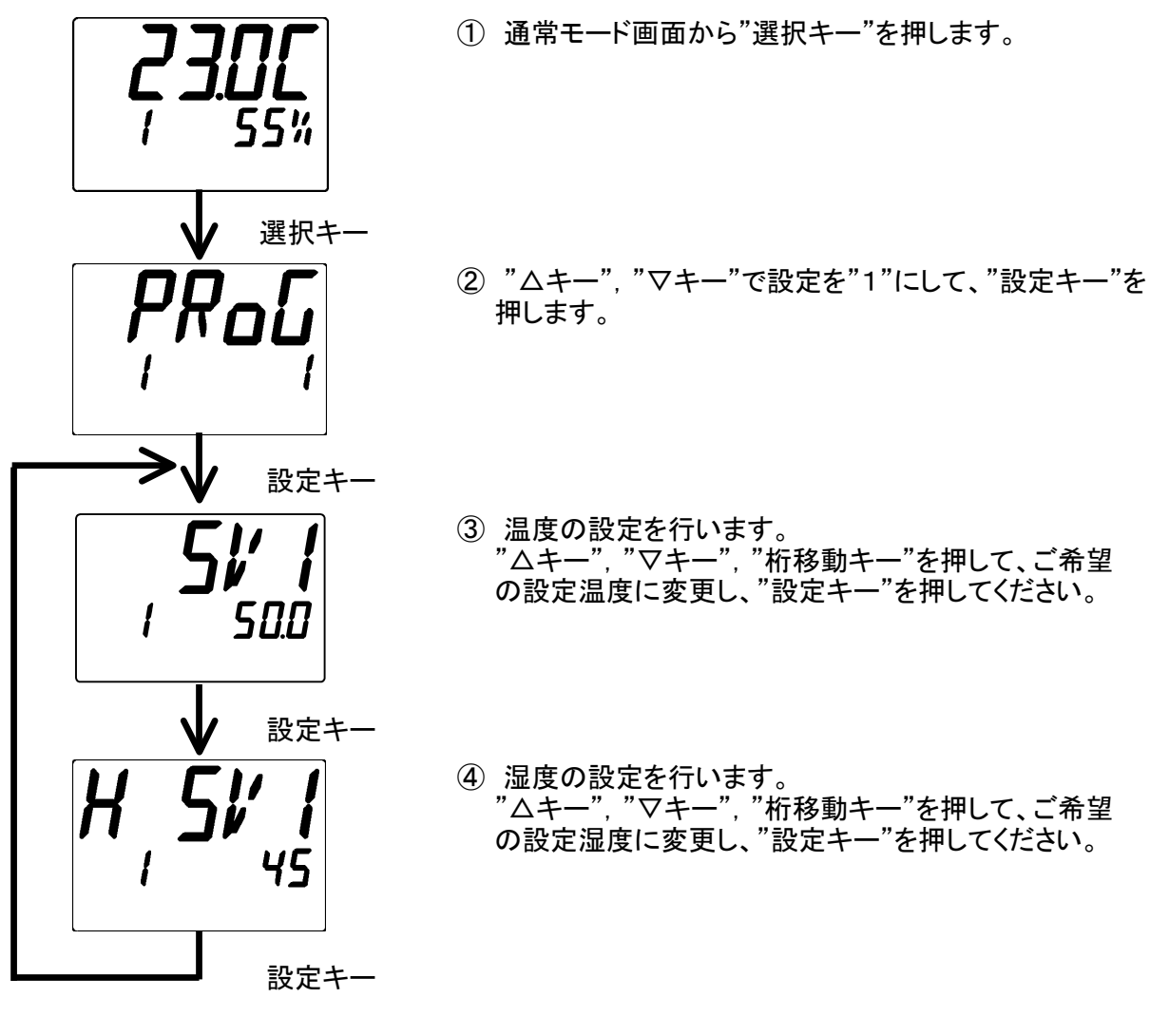

- **230C** 755%
- ⑤ "選択キー"を長押しすると、通常モード画面に戻ります。

- **30.0C** , 60%
- ⑥ "運転キー"を押すと、運転が開始します。
   "リセットキー"を押すと、運転が終了します。

設定中のキー操作一覧

| 名称       | 内容                    |
|----------|-----------------------|
| 運転キー     | 停止中なら運転を開始します。        |
| リセットキー   | 運転中なら運転を終了します。        |
| 選択キー     | 機能無し                  |
| 表示切替キー   | 機能無し                  |
| △キー      | 設定値をアップします。           |
| ▽キー      | 設定値をダウンします。           |
| 桁移動キー    | 設定値を入力する時に桁上げを行います。   |
| 設定キー     | 設定値を確定し、次の設定項目に移行します。 |
| 選択キー 長押し | 通常モードへ移行します。          |

#### 3-3-2 自動入り運転

《設定方法》 ここでは50℃45%rhで、"運転キー"を押してから5時間後に運転を開始する 場合の設定方法を記載しています。

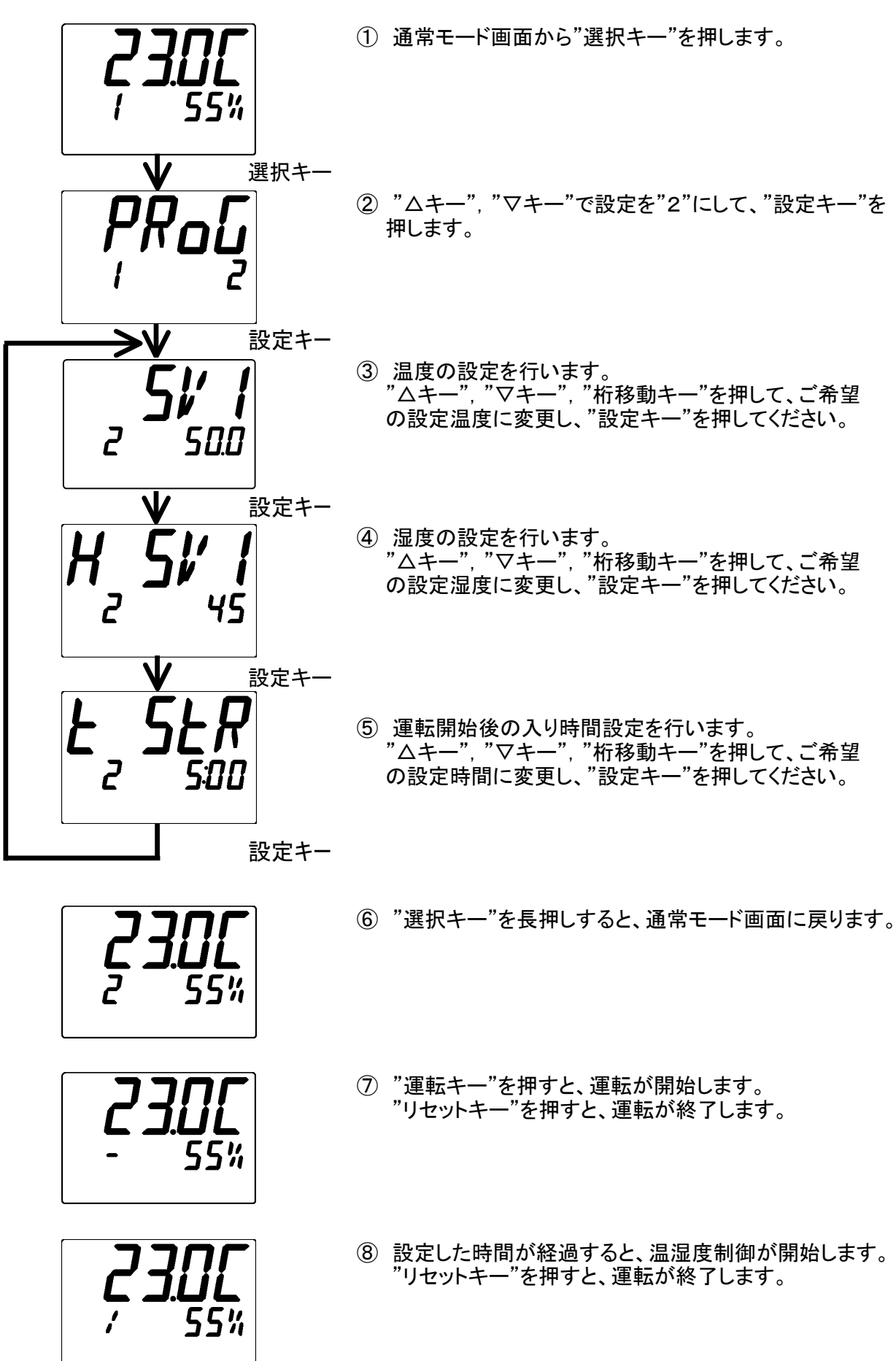

設定中のキー操作一覧

| 名称       | 内容                     |
|----------|------------------------|
| 運転キー     | 停止中なら運転を開始します。         |
| リセットキー   | 運転中なら運転を終了します。         |
| 選択キー     | 機能無し                   |
| 表示切替キー   | 機能無し                   |
| △キー      | 設定値をアップします。            |
| ▽キー      | 設定値をダウンします。            |
| 桁移動キー    | 設定値を入力する時に設定桁を左に移動します。 |
| 設定キー     | 設定値を確定し、次の設定項目に移行します。  |
| 選択キー 長押し | 通常モードへ移行します。           |

#### 3-3-3 自動切り運転

《設定方法》 ここでは50℃45%rhで、温度、湿度がウェイト設定で設定した範囲(温度0.5℃ 以内、湿度1%rh以内)に入ってから3時間30分間運転する場合の設定方法を 記載しています。

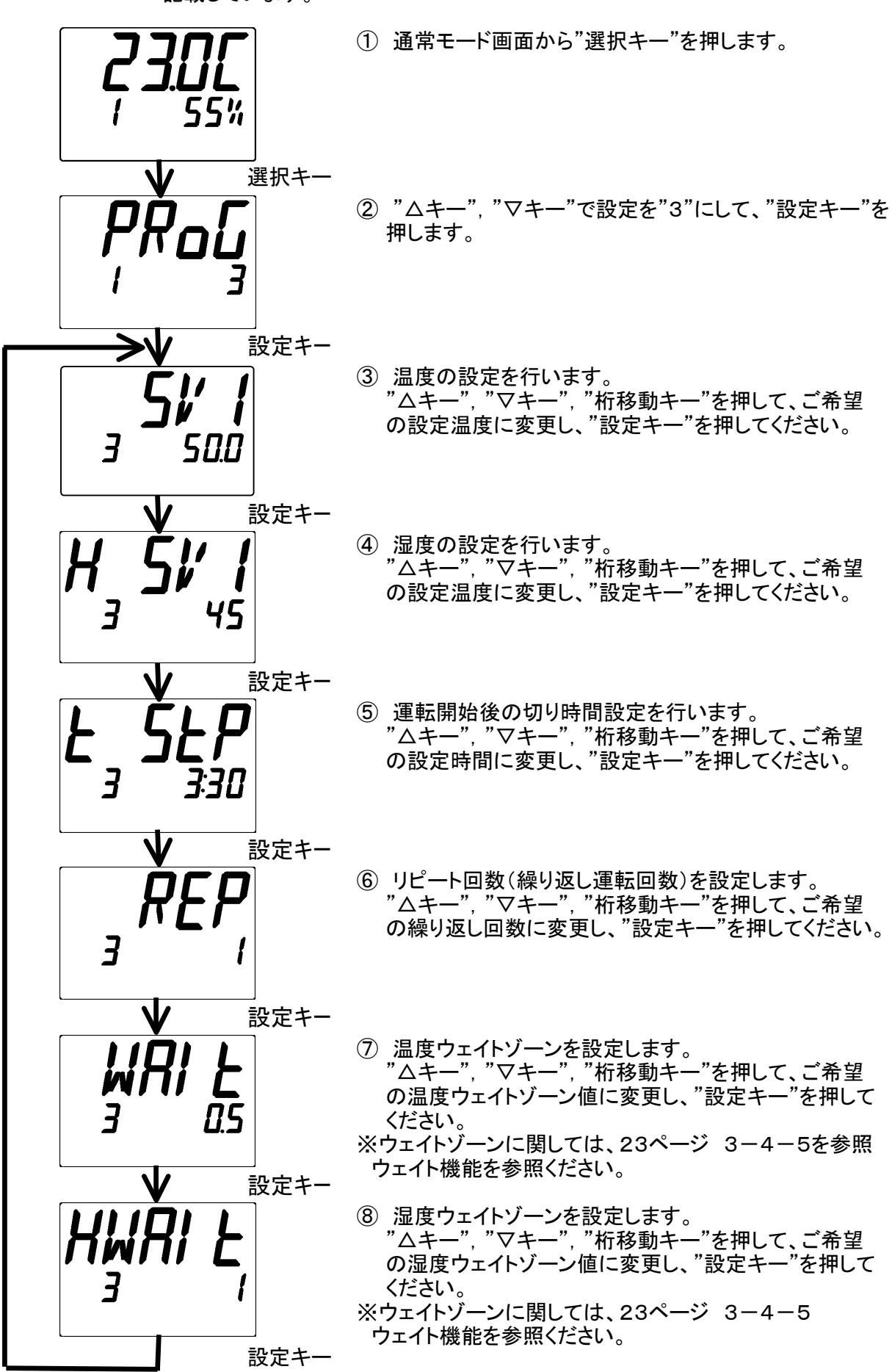

55%

⑨ "選択キー"を長押しすると、通常モード画面に戻ります。
 "運転キー"を押すと、運転が開始します。
 "リセットキー"を押すと、運転が終了します。

10 設定した時間が経過すると、温湿度制御が開始します。
 "リセットキー"を押すと、運転が終了します。

設定中のキー操作一覧

| 名称       | 内容                     |
|----------|------------------------|
| 運転キー     | 停止中なら運転を開始します。         |
| リセットキー   | 運転中なら運転を終了します。         |
| 選択キー     | 機能無し                   |
| 表示切替キー   | 機能無し                   |
| ∆+–      | 設定値をアップします。            |
| ▽キー      | 設定値をダウンします。            |
| 桁移動キー    | 設定値を入力する時に設定桁を左に移動します。 |
| 設定キー     | 設定値を確定し、次の設定項目に移行します。  |
| 選択キー 長押し | 通常モードへ移行します。           |

#### 3-3-4 自動入り切り運転

《設定方法》 ここでは50℃45%rhで、"運転キー"を押してから5時間後に運転を開始し、 温度、湿度がウェイト設定で設定した範囲(温度0.5℃以内、湿度1%rh以内) に入ってから3時間30分間運転する場合の設定方法を記載しています。

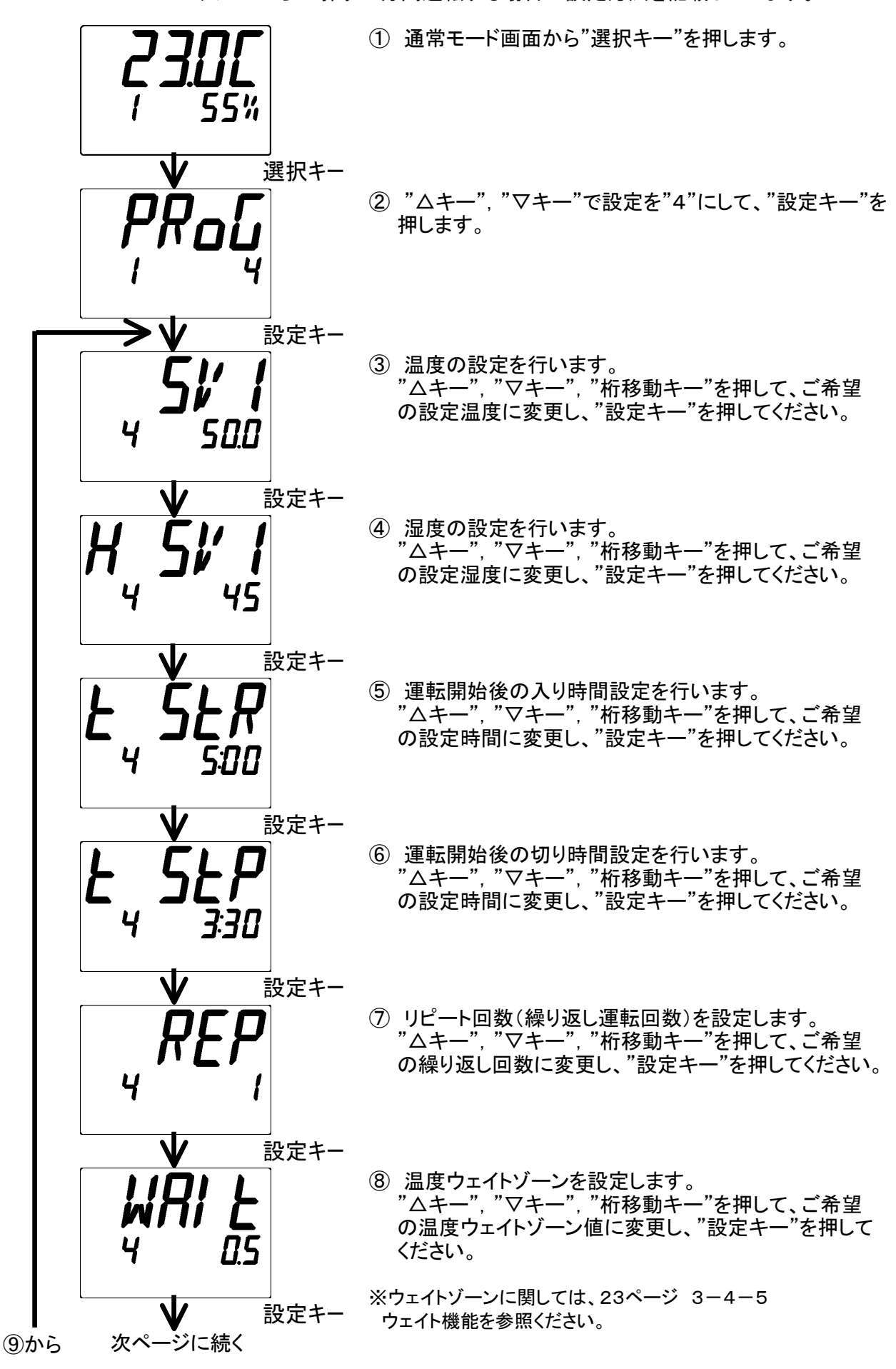

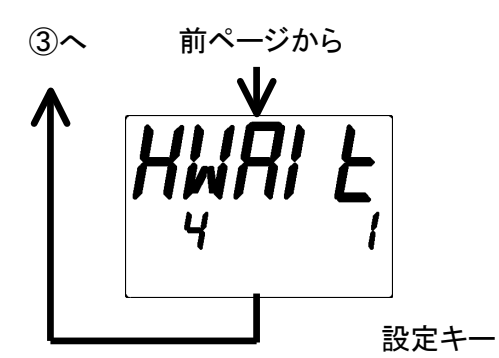

⑨ 湿度ウェイトゾーンを設定します。
 "△キー"、"▽キー"、"桁移動キー"を押して、ご希望の湿度ウェイトゾーン値に変更し、"設定キー"を押してください。
 ※ウェイトゾーンに関しては、23ページ 3-4-5を参照ください。
 ※設定キーを押すとSV1設定へ戻ります。

1 "選択キー"を長押しすると、通常モード画面に戻ります。

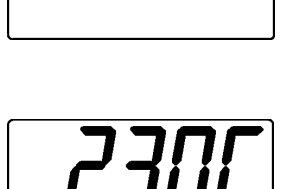

Ч

55%

55%

- 『運転キー"を押すと、運転が開始します。
   "リセットキー"を押すと、運転が終了します。
- **23.06** / 55%
- ② 設定した入り時間が経過すると、温湿度制御が開始します。
   "リセットキー"を押すと、運転が終了します。

設定中のキー操作一覧

| 名称       | 内容                     |
|----------|------------------------|
| 運転キー     | 停止中なら運転を開始します。         |
| リセットキー   | 運転中なら運転を終了します。         |
| 選択キー     | 機能無し                   |
| 表示切替キー   | 機能無し                   |
| ∆+–      | 設定値をアップします。            |
| ▽キー      | 設定値をダウンします。            |
| 桁移動キー    | 設定値を入力する時に設定桁を左に移動します。 |
| 設定キー     | 設定値を確定し、次の設定項目に移行します。  |
| 選択キー 長押し | 通常モードへ移行します。           |

3-3-5 プログラム運転(メモリパターン1~メモリパターン6まで6メモリパターンを設定可能) 《設定方法》

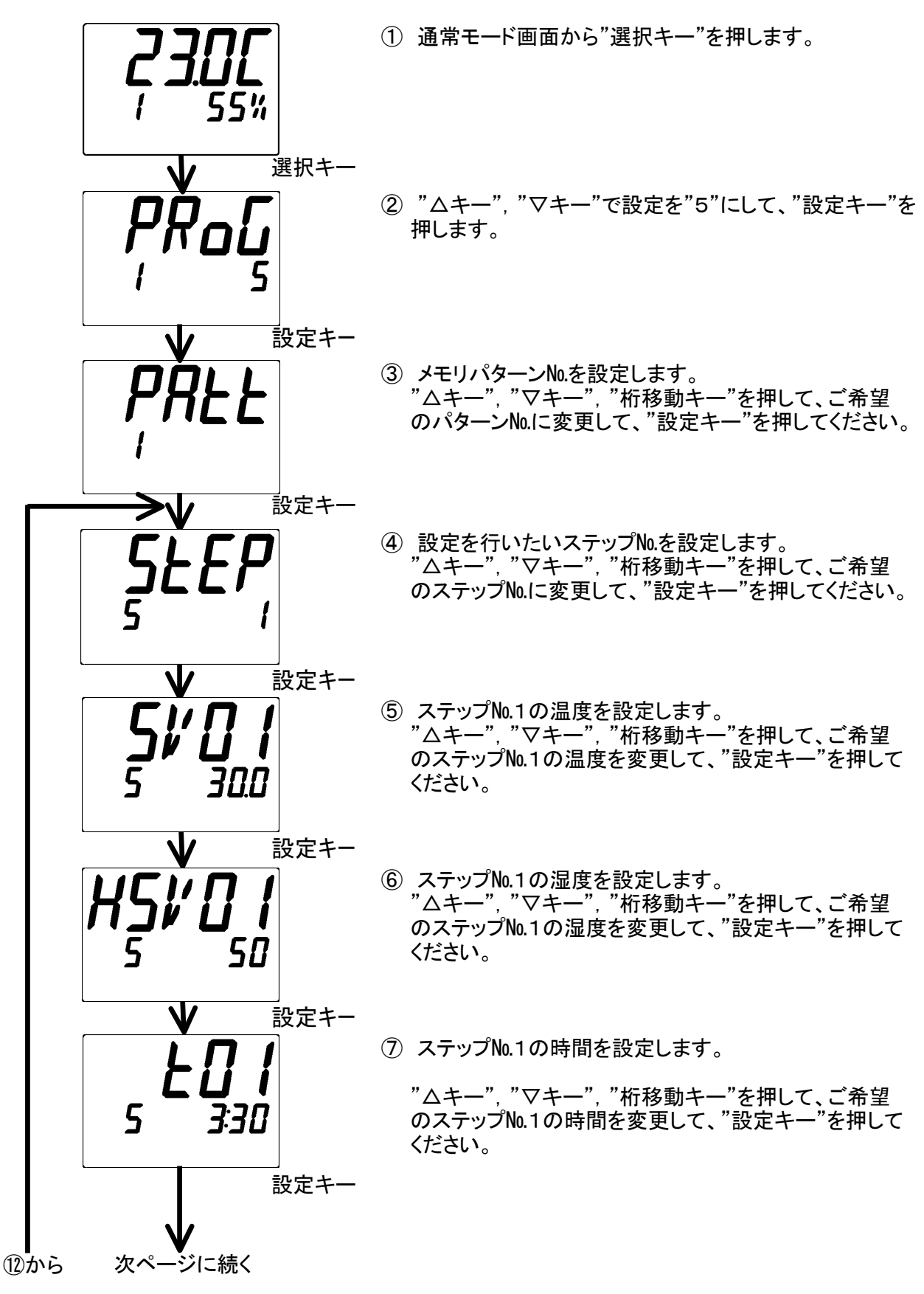

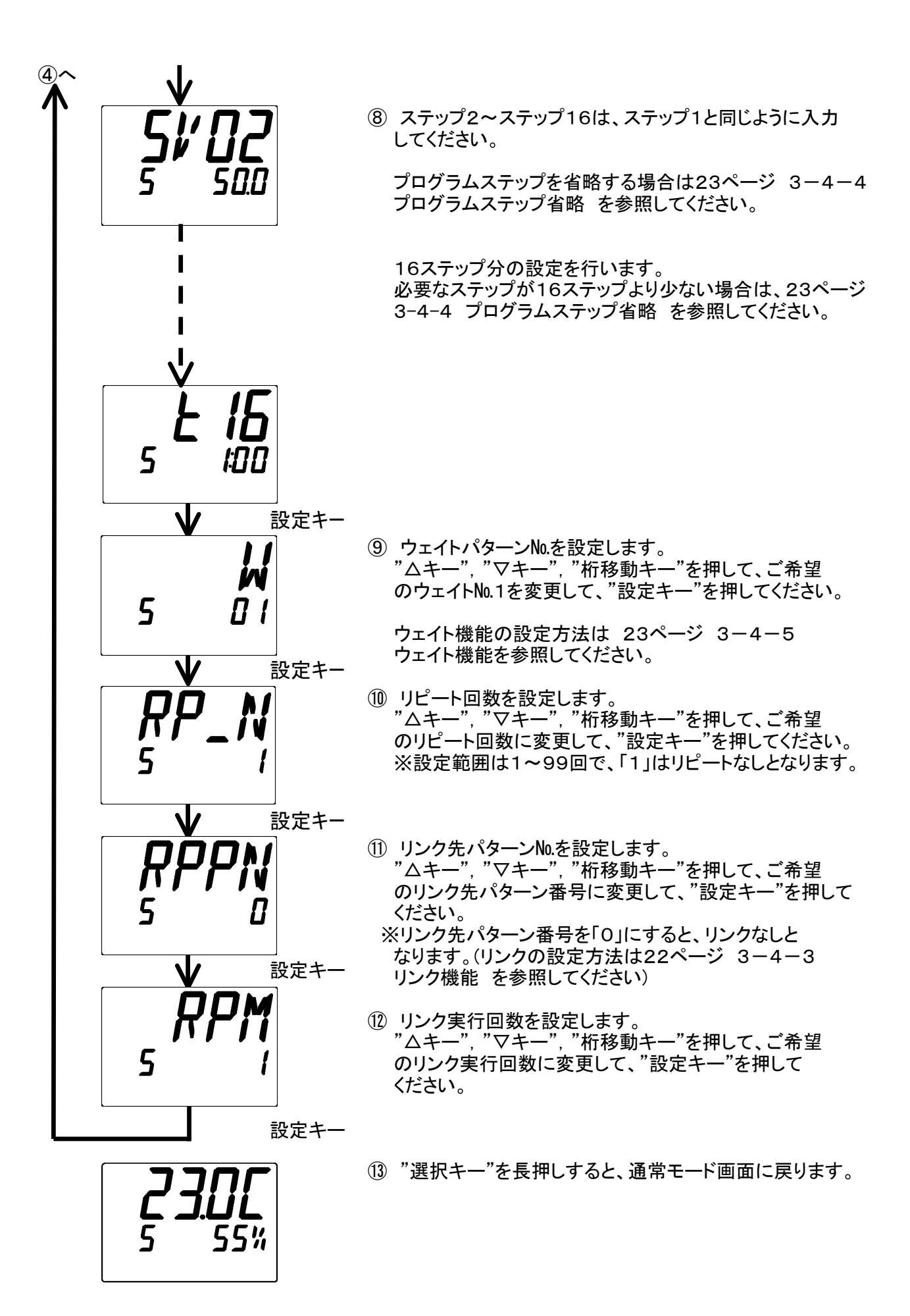

55%

① "運転キー"を押すと、運転が開始します。
 "リセットキー"を押すと、運転が終了します。

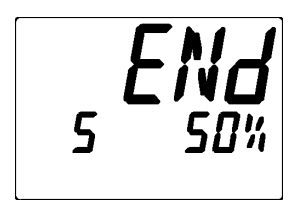

(1) プログラム運転が終了すると、左図のように表示され、 運転が終了します。

設定中のキー操作一覧

| 名称       | 内容                     |
|----------|------------------------|
| 運転キー     | 停止中なら運転を開始します。         |
| リセットキー   | 運転中なら運転を終了します。         |
| 選択キー     | 機能無し                   |
| 表示切替キー   | 機能無し                   |
| △キー      | 設定値をアップします。            |
| ▽キー      | 設定値をダウンします。            |
| 桁移動キー    | 設定値を入力する時に設定桁を左に移動します。 |
| 設定キー     | 設定値を確定し、次の設定項目に移行します。  |
| 選択キー 長押し | 通常モードへ移行します。           |

## 3-4 いろいろな機能

- 3-4-1 ステップ送り・戻し機能
  - ・プログラム運転中、温湿度測定値画面で△キーを長押しすると、現ステップから強制的に 次のステップへ進むことができます。
  - ・プログラム運転中、温度測定値画面でマキーを長押しすると、現ステップから強制的に 前のステップへ戻すことができます。

ただし、リンク先から来た最初のステップではステップ戻りを実行できません。 \*リンク機能については22ページ 3-4-3 リンク機能 をご参照ください。

《ステップ送りの操作方法》

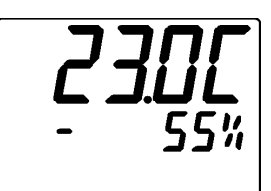

\*プログラム運転中のPV値表示画面で、△キーを 長押します。

\* "表示切替キー"を押し、現在の ステップ№を確認すると桁数が 「4」→「5」になりました。 これによりステップ5へ移行しました。

《ステップ戻しの操作方法》

55%

\*プログラム運転中のPV値表示画面で、"▽キー"を 長押します。

4 FP

\* "表示切替キー"を押し、現在の ステップ№を確認すると桁数が 「4」→「3」になりました。 これによりステップ3へ移行しました。

#### 3-4-2 残時間の変更

- ・運転中(連続運転を除く)、残時間画面にて△・マキーを押すと残時間を変更できます。
- ・残時間は、分単位で表示されます。
- ・残時間の変更範囲は「設定時間~1分」となります。
- ・残時間の変更は時、分単位のみです。秒単位は変更できず、残時間のカウントを継続します。 例:残時間2分30秒の時に残時間を2分短縮した場合、残時間は30秒となります。

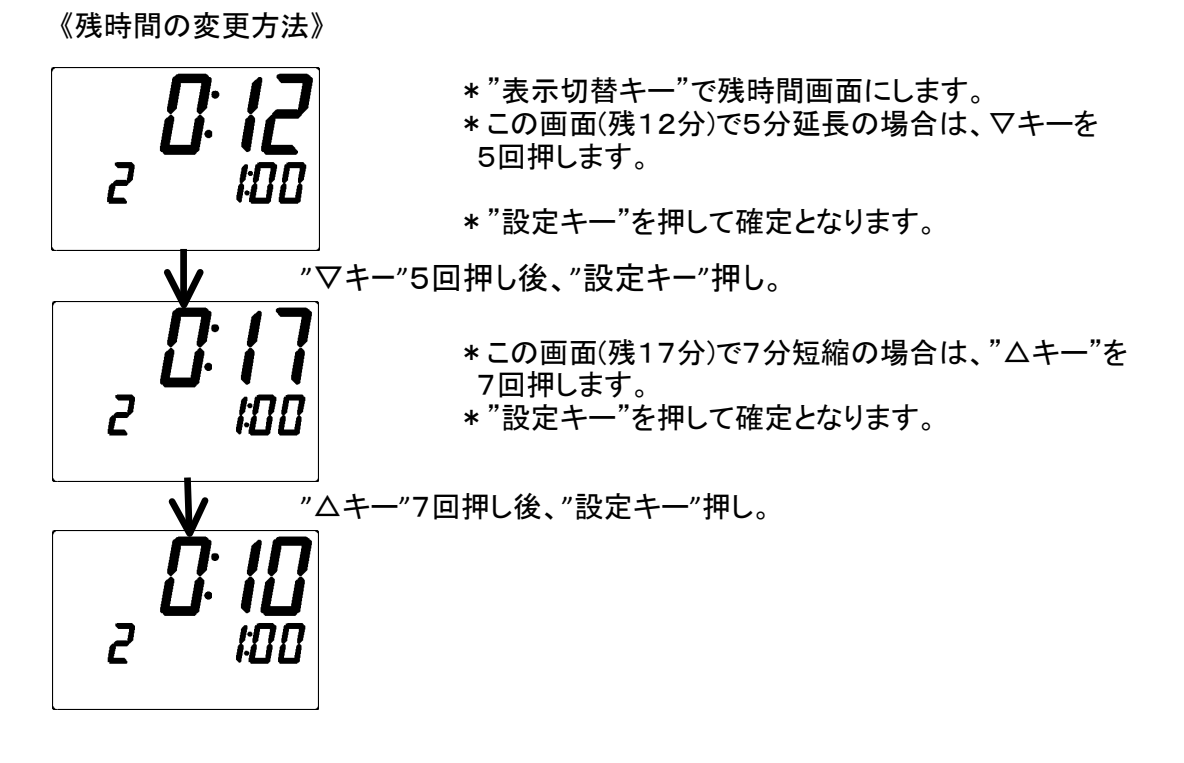

#### 3-4-3 リンク機能

- ・プログラム運転時、予め登録したパターン同士をリンクさせることができます。
- ・プログラム運転で最終ステップを終了し、そのパターンのリピート回数分の運転が終了 した後、設定したリンク先パターンへ移り、運転を開始します。
- このとき、リンク先パターン番号をOに設定すると、リンク無しとなり運転を終了します。 ・パターンリンクさせた一連の流れを繰り返して運転させる場合は、リンクさせた最終パターン のリンク先を、一番最初のパターン番号に設定して下さい。
- ・各パターンのリピート実行回数及びリンク実行回数は、それぞれ1回~99回まで設定できます。
- ・リンク実行回数は、リンクさせた最終パターンの設定のみ有効になります。
- ・リンク実行回数=1は、リピート無しとなり、繰り返さずに運転を終了します。

リンク機能を使用したプログラム運転実行例

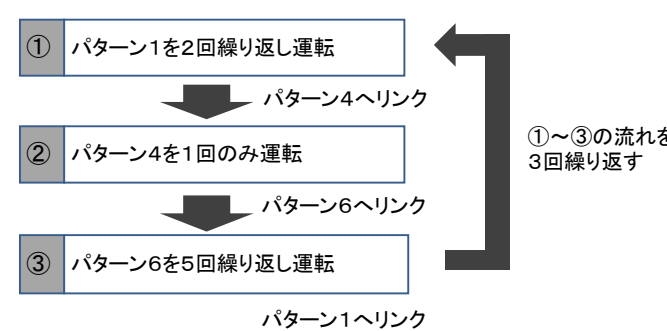

\*また、上記のリンク運転の場合、パターン6 のリンク先へ『4』を設定し、パターン6の リンク 実行回数を0以外に設定すれば、パターン4と パターン6のリンクが連続的に行われ、 "リ セットキー"を押して停止させるまで運転を継続 します。

| 左記のプログラム運転を実行する際の設定 | 値 |
|---------------------|---|
|---------------------|---|

|    | パターン  | 設定項目             | 設定値        |
|----|-------|------------------|------------|
|    |       | リピート実行回数(RP_N)   | 3          |
| 41 | パターン1 | リンク先パターン番号(RPPN) | 4          |
|    |       | リンク実行回数(RPM)     | <b>※</b> 1 |
|    |       | リピート実行回数(RP_N)   | 1          |
|    | パターン4 | リンク先パターン番号(RPPN) | 6          |
|    |       | リンク実行回数(RPM)     | Ж1         |
|    |       | リピート実行回数(RP_N)   | 5          |
|    | パターン6 | リンク先パターン番号(RPPN) | 1          |
|    |       | リンク実行回数(RPM)     | 3          |

Ж1

リンク実行回数は、最終パターン(この場合はパターン6)の設定 値が適用されます。パターン1とパターン4のリンク実行回数は、0 以外(1~99までの範囲)の任意の値を設定してください。

#### 3-4-4 プログラムステップ省略

プログラム運転で複数のステップが設定されたパターン運転を途中で停止させることができます。

- 3-4-5 ウェイト機能

自動切り運転や自動入り切り運転、プログラム運転等、温度と時間を関連付けて運転する場合 に、測定温度が設定温度付近に到達するまで時間のカウントを行わずに待機(ウェイト)させる 機能です。ウェイト機能を設定しない場合、ステップのスタートと同時に計時が始まります。 従って、目的の温度に到達してからタイムカウントを行う場合には必須の設定になります。

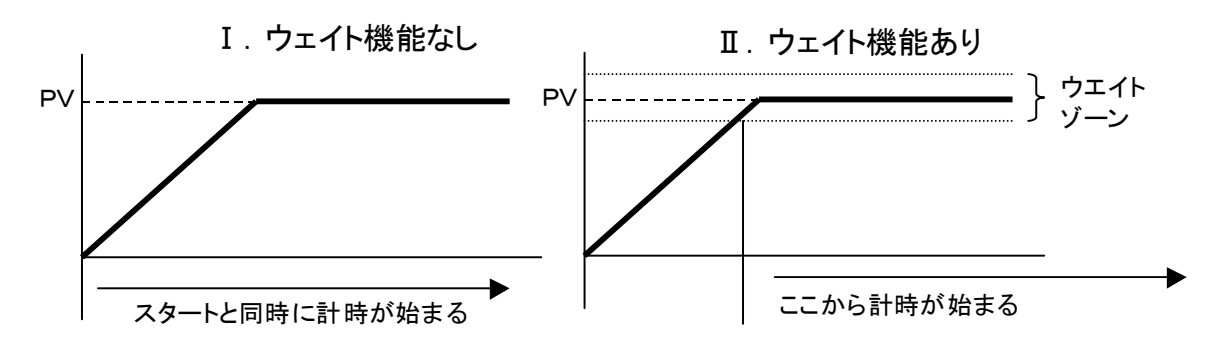

- ◆自動切り運転・自動入り運転時のウエイト設定
- ・自動切り運転・自動入り切り運転の場合は、リピート回数設定後、ウェイトゾーン(温度幅) を設定します。ウェイトゾーンは0.0℃~99.0℃までの範囲で設定できます。 ウェイトゾーンを1.0℃に設定した場合は、設定温度の±1.0℃がウエイトゾーンとなり、 測定温度がウェイトゾーンに到達した時点から計時が始まります。
  ・ウェイトゾーンを0℃に設定すると、運転スタートと同時に計時が始まります。
- 《ウェイトゾーン設定方法》

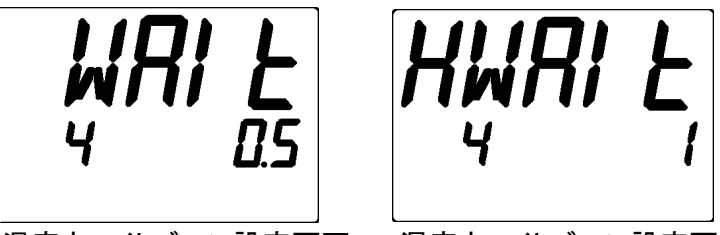

温度ウェイトゾーン設定画面

湿度ウェイトゾーン設定画面

\* 自動切り/自動入切運転の場合、ウェイトゾーン設定画面で、△・マキーを押し、 ウェイトゾーンの設定を行います。

→14ページ 3-3-3 自動切り運転 参照 16ページ 3-3-4 自動入り切り運転 参照 ◆プログラム運転時のウェイト設定

- ・運転パターンごとに、『1~4』のウェイトパターン、またはウェイト機能なしの「O」 を選択できます。ウェイト設定したパターン運転の全ステップに対して、選択した ウェイトパターンが適用されます。
- ・1~4のウェイトパターンは、ユーザー設定画面で設定を行います。(次ページ参照)
- ・1~4のウェイトパターンで、ウェイト時間・ウェイトゾーン(温度幅)を設定します。
- ・プログラム運転中、ステップ時間が経過しても測定温度(PV)がウェイトゾーン内に到達していない場合(行き過ぎた場合も同様)、次のステップは開始されず、その時点からウェイト時間が計時されます。
- ・ウエイト時間中に測定温度がウェイトゾーンに到達すれば、その時点から次ステップを 開始します。
- ・ステップ時間+ウェイト時間が経過した場合は、測定温度がウエイトゾーン内に入っていなくても、その時点から強制的に次ステップを開始します。
- ・ウェイトゾーンは0.0℃~99.0℃、ウエイト時間は00時間00分~99時間59分の 範囲で設定できます。

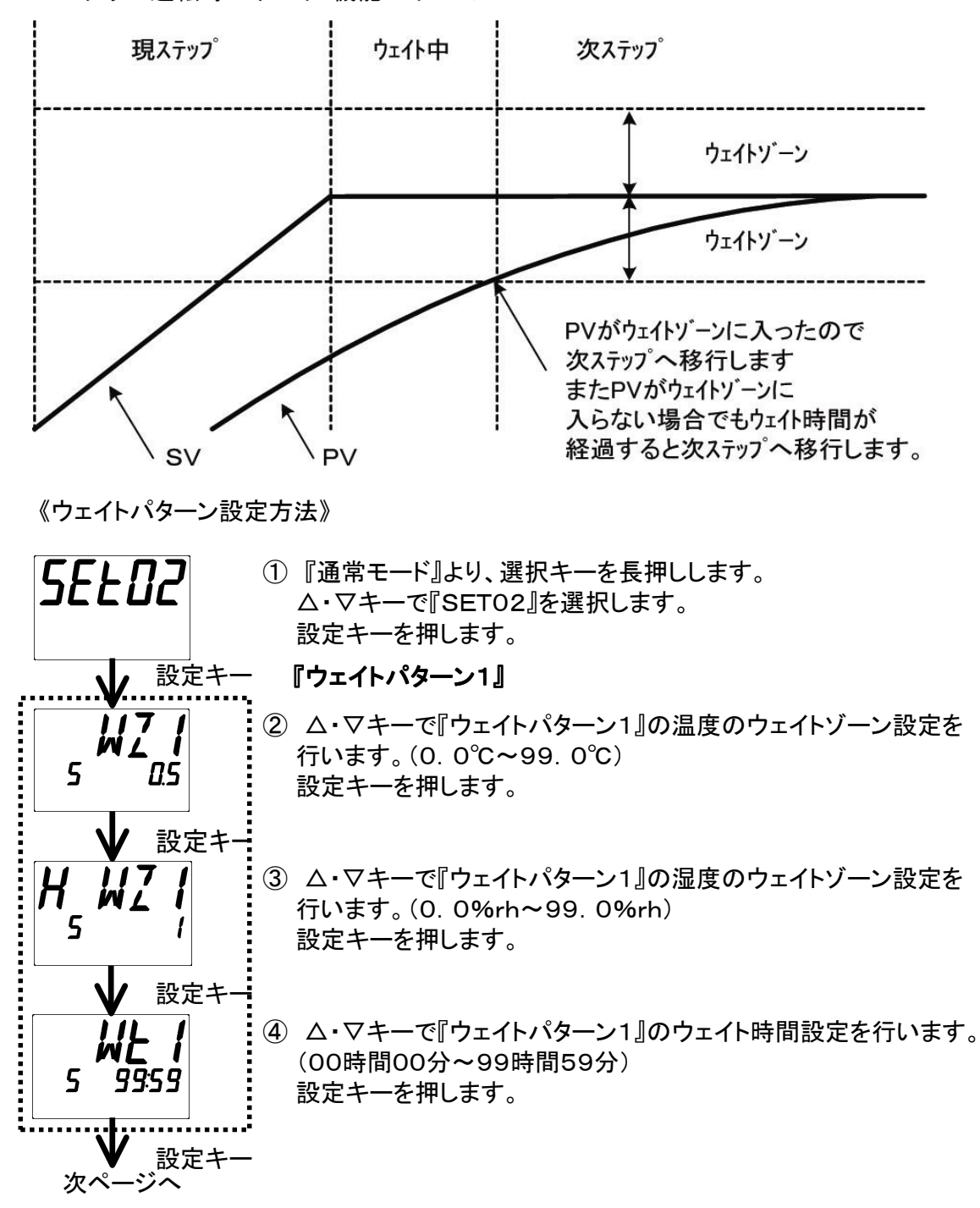

プログラム運転時のウエイト機能のイメージ

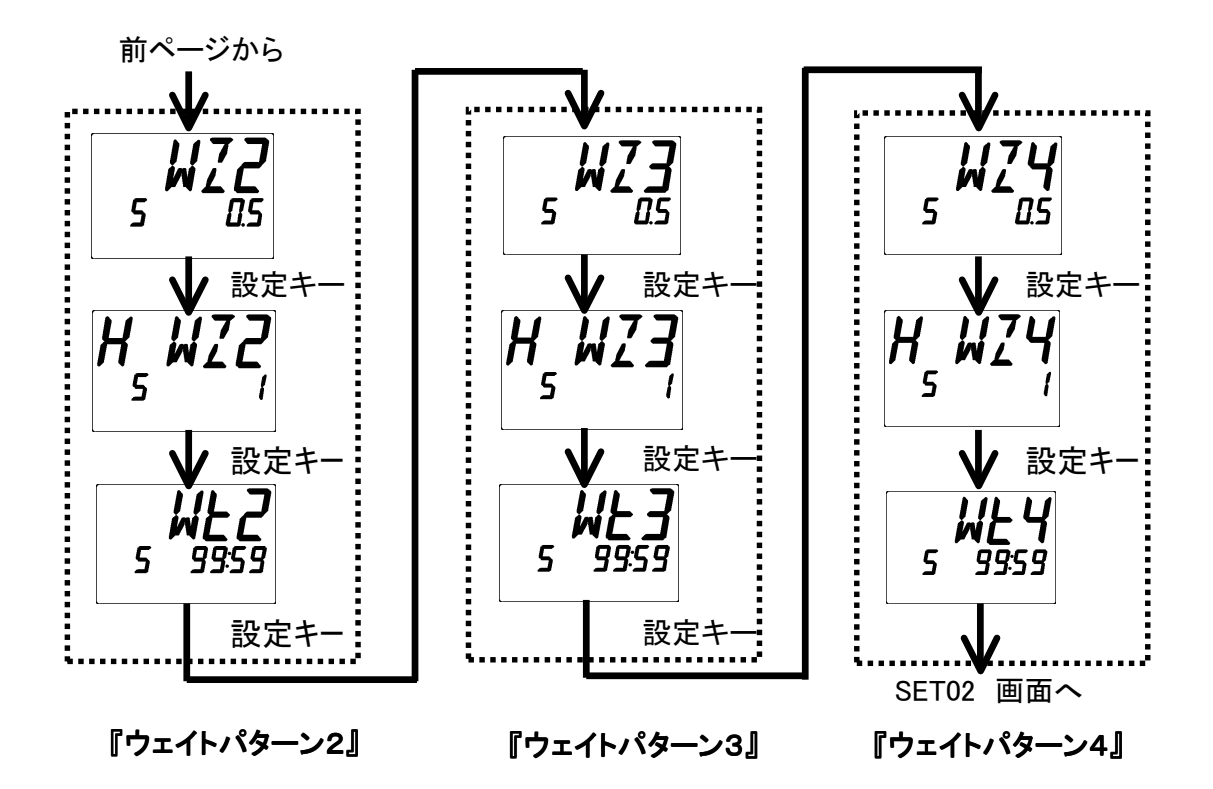

- \* 以下同様に、『ウェイトパターン2』~『ウェイトパターン4』の設定を行います。 \*プログラム設定時のウェイト設定方法は「18ページ 3-3-5 プログラム運転」を ご覧下さい。
- 3-4-6 1エリア/6エリアPID機能
  - ・温度湿度の自動制御においては、比例動作(P)、積分動作(I)、微分動作(D)の3つの要素を 最適な状態で組み合わせて動作させると、最も理想的な制御が可能で、この制御方式を PID制御方式といいます。
  - ・本製品では、1エリアまたは6エリアのいずれかでPID制御を行うことができます。

| ●1エリアPID制御<br>装置の制御可能な最低温度(湿度)から〜最高温度(湿度)までを1つのエリアとして、<br>PID制御を行います。(PIDの制御値は一つのみ) |                                                                                                    |                               |             |    |  |  |
|-------------------------------------------------------------------------------------|----------------------------------------------------------------------------------------------------|-------------------------------|-------------|----|--|--|
| 最高温度<br>(湿度)<br>最低温度<br>(湿度)                                                        | 最高温度<br>(湿度)<br>1エリアPID<br>最低温度<br>(湿度)                                                             |                               |             |    |  |  |
| ●6エリア<br>温度湿度<br>行います<br>海                                                          | ●6エリアPID制御<br>温度湿度を下記のように6エリアに分け、それぞれの温度湿度帯に適したPID制御を<br>行います。(温度湿度の設定によってPID制御値を自動的に切り替えます。)<br>湿度 |                               |             |    |  |  |
| 100%rh<br>湿度中間点                                                                     | エリア4                                                                                                | エリア5                          | エリア6        |    |  |  |
| (H PMI)                                                                             | エリア1                                                                                                | エリア2                          | エリア3        | 温度 |  |  |
|                                                                                     | 温度中<br>(PM                                                                                          | Ⅰ間点1     温度中<br>/11)      (Pl | □間点2<br>M2) |    |  |  |

6エリアPID制御を実行する場合には、温湿度のエリアを6つに区切るために温度中間点1 (PM1)、温度中間点2(PM2)、湿度中間点(H PM1)の設定を行います。

設定可能範囲

| 温度中間点1<br>(PM1)  | 制御可能最低温度~制御可能最高温度(SLH)-50.0℃<br>例:制御可能最低温度が-20.0℃、最高温度が150.0℃の<br>装置では、-20.0℃~100.0℃ |
|------------------|--------------------------------------------------------------------------------------|
| 温度中間点2<br>(PM2)  | PM1の値~制御可能最高温度(SLH)                                                                  |
| 湿度中間点<br>(H PM1) | 制御可能最低湿度~制御可能最高湿度                                                                    |

《1エリア/6エリアPID制御切替方法、6エリアPID制御時の中間点設定方法》

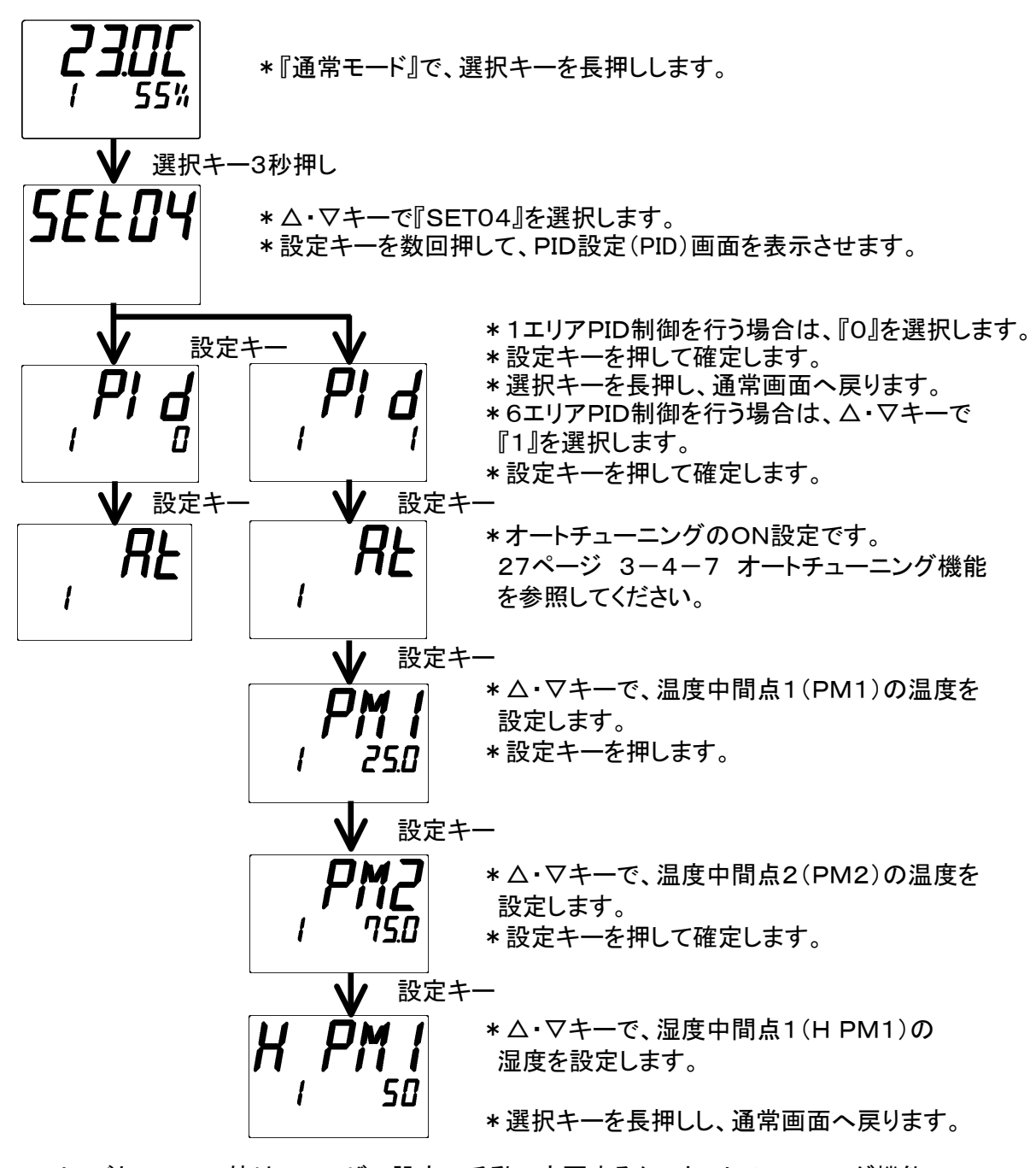

エリアごとのPIDの値は、ユーザー設定で手動で変更するか、オートチューニング機能で 自動に変更することができます。

ユーザー設定について ⇒ 34ページ 4. ユーザー設定 を参照してください。 オートチューニング機能について ⇒ 27ページ 3-4-7オートチューニング機能を 参照してください。

#### 3-4-7 オートチューニング機能

- ・PID制御において、人がP、I、Dの各定数の値を選定するのは高度な技術と経験が必要 となりますが、これをコンピュータが演算して最適なPID制御値を自動的に設定する機能 がオートチューニング機能です。
- ・本製品では、1エリア/6エリアでのオートチューニング機能を備えています。

<u>・オートチューニングは、運転中のみ実行可能です。</u>

#### ◆1エリアオートチューニング

任意で設定した温度でのPID制御が最適となるように、オートチューニングを行います。

《1エリアオートチューニング実行方法》

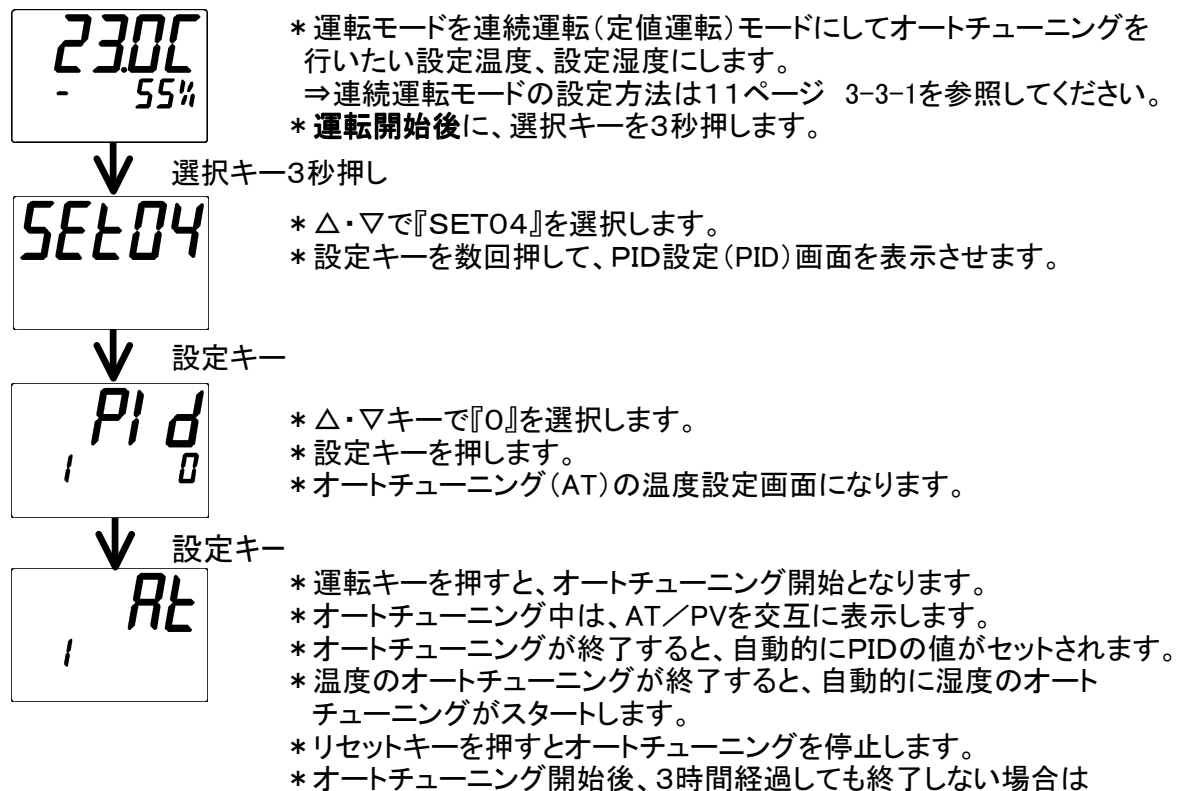

エラーが発生し、運転を停止して「ERR 08」と表示します。

◆6エリアオートチューニング

温度湿度エリアを6エリアに分け、各エリア内の任意の温度湿度設定でオートチューニングを 行います。

《6エリアオートチューニング実行方法》

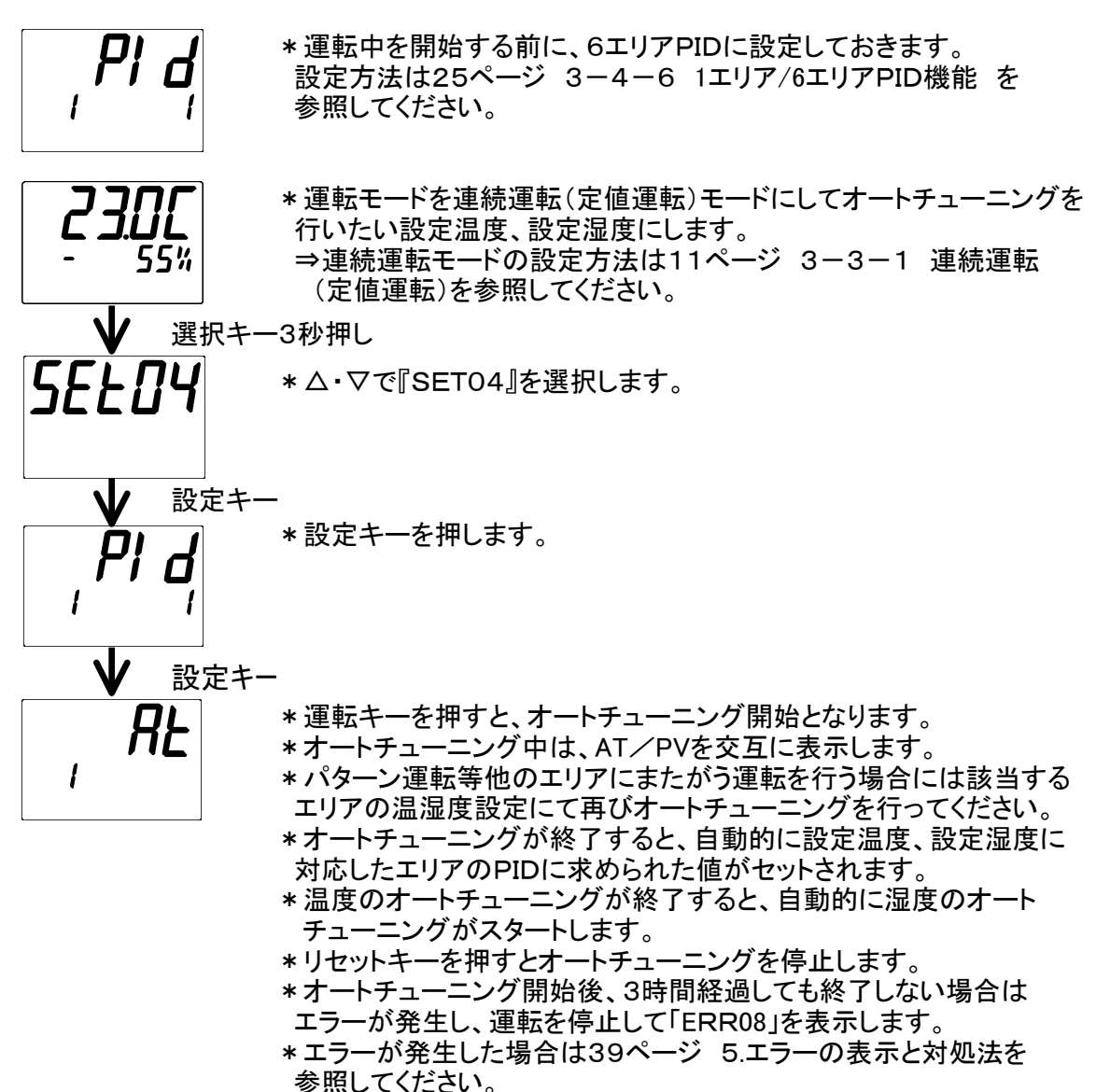

#### 3-4-8 PVスタート/SVスタート

・プログラム運転開始時のスタート方法を、『PVスタート1』『PVスタート2』『SVスタート』の3パターンから選択できます。

・ユーザー設定画面で設定します。(初期設定はPVスタート2になっています)

《PVスタート1》

現在の測定温度(PV)よりプログラムを開始します。(計時はO分からスタート)

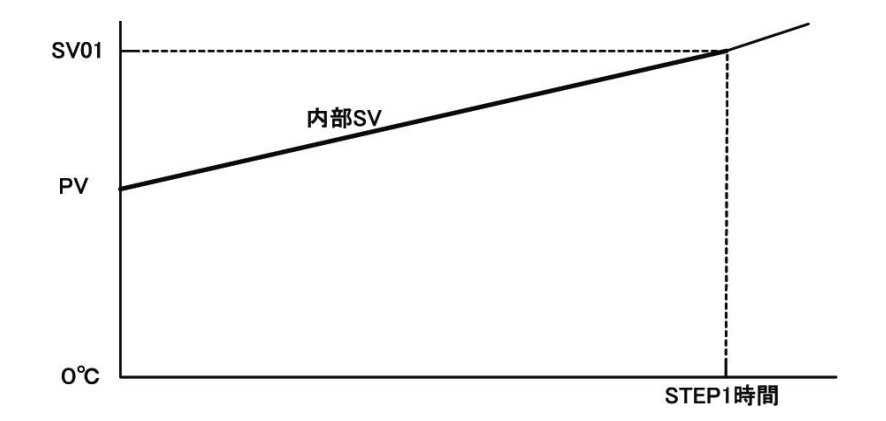

《PVスタート2》

現在の測定温度(PV)が含まれるランプステップより運転を開始します。 またスタート時点まで時間が経過したものとして、その残時間から計時します。 例:PV50℃・SV100℃・STEP時間10分の場合、0℃→50℃まで昇温する時間(5分) は既に経過したものとみなし、50℃→100℃まで5分で昇温する制御となります。

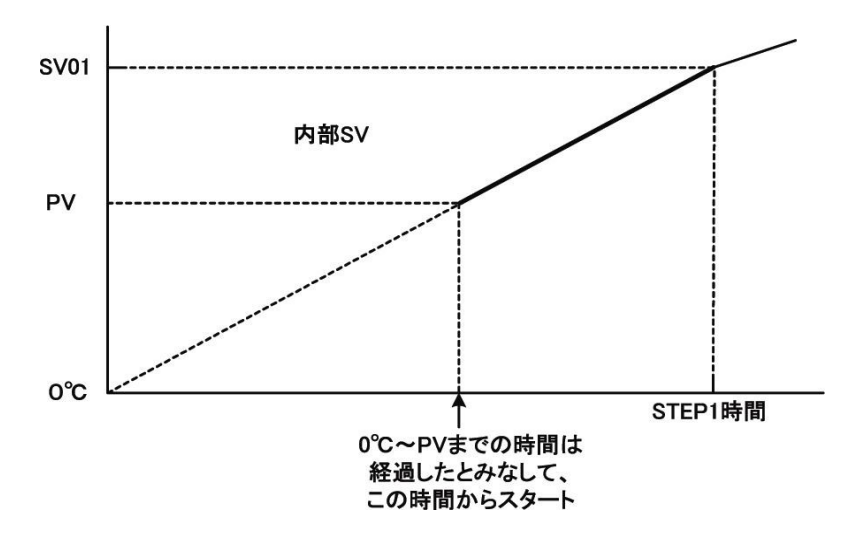

《SVスタート》

SVスタート設定温度よりプログラム運転を開始します。

現在の測定温度(PV)に関わらず、SVスタート設定温度からSV(設定温度)に向かって STEP時間で温度を昇降させるよう制御します。

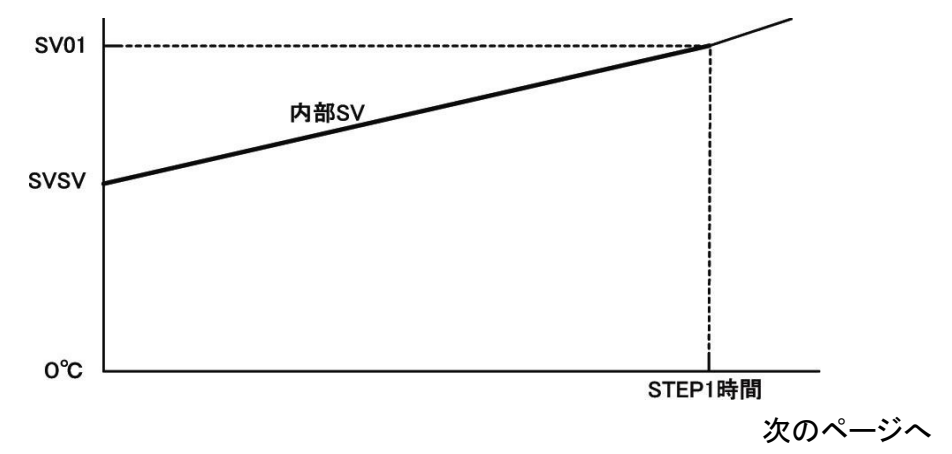

《PVスタート/SVスタート設定方法》

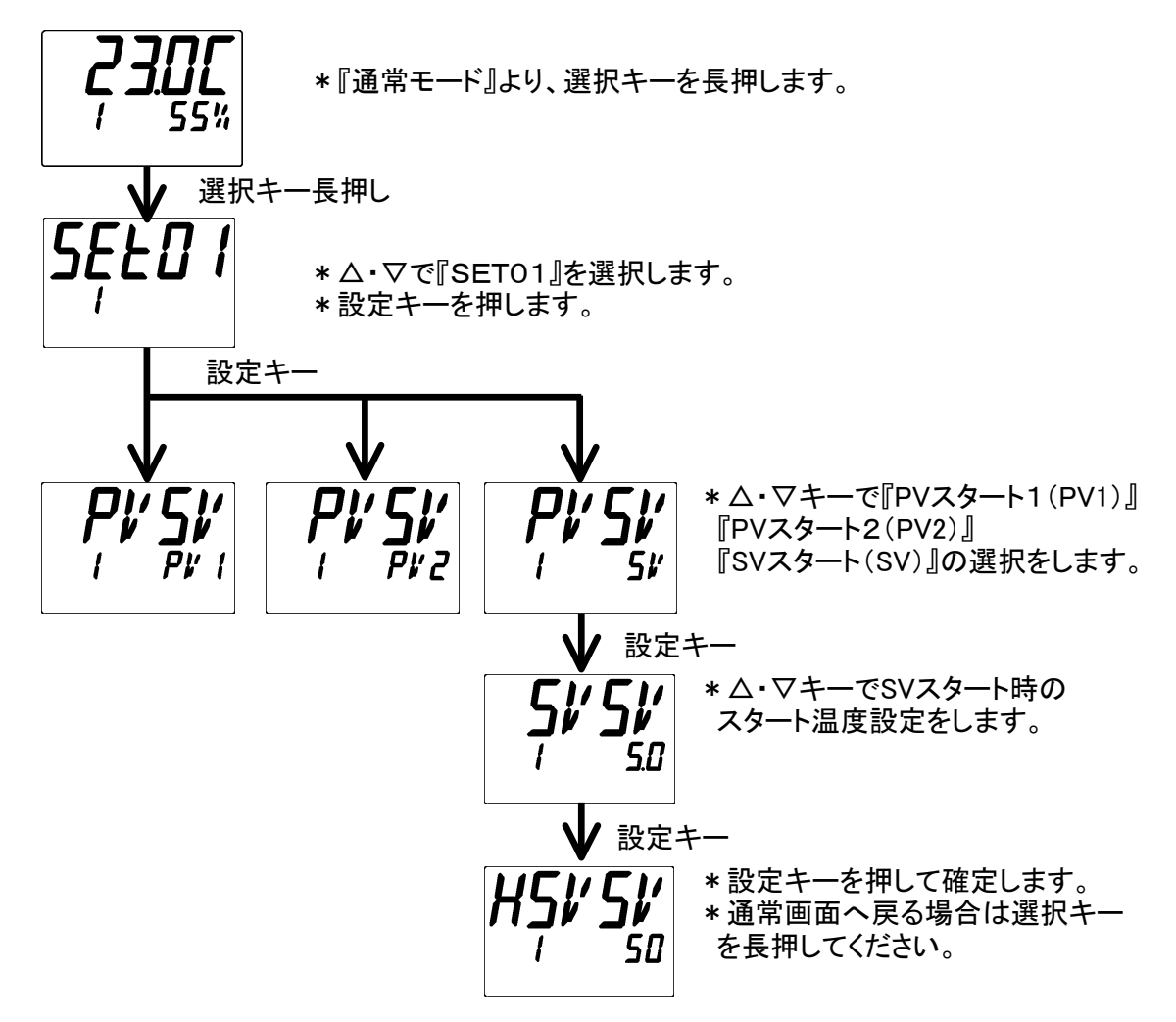

#### 3-4-9-1 ゲイン設定補正

・測定値(PV)に補正値(係数)を乗算して補正します。
・補正可能範囲:0.500~2.000(倍)
《例》
測定値が90℃表示で、実温度が100℃の場合
実温度(100℃) / 測定値(90℃) = 補正値(1.111) となります。

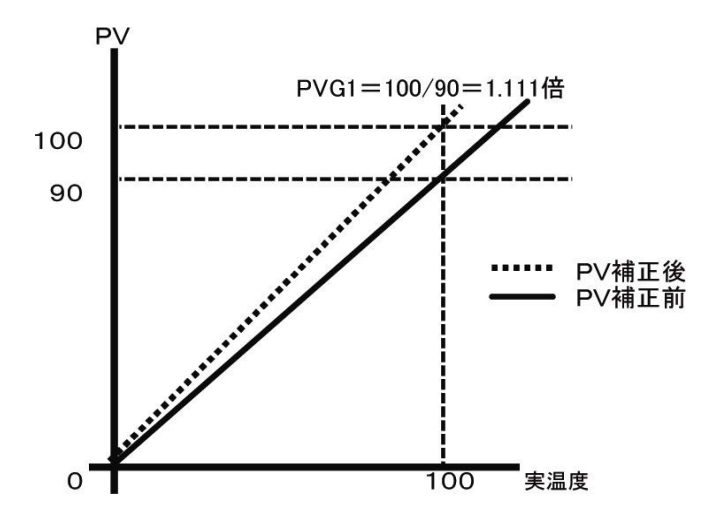

#### 3-4-9-2 ゼロ設定補正

・測定値(PV)に補正値を加算して補正します。
 ・補正可能範囲:測定値(PV)±999.9℃

~桶正可能範囲. 测定值(FV) 1999. 9 《例》

測定値が90℃表示で、実温度が100℃の場合 = +10℃の補正をする場合。 実温度(100℃) - 測定値(90℃) = 補正値(+10) となります。

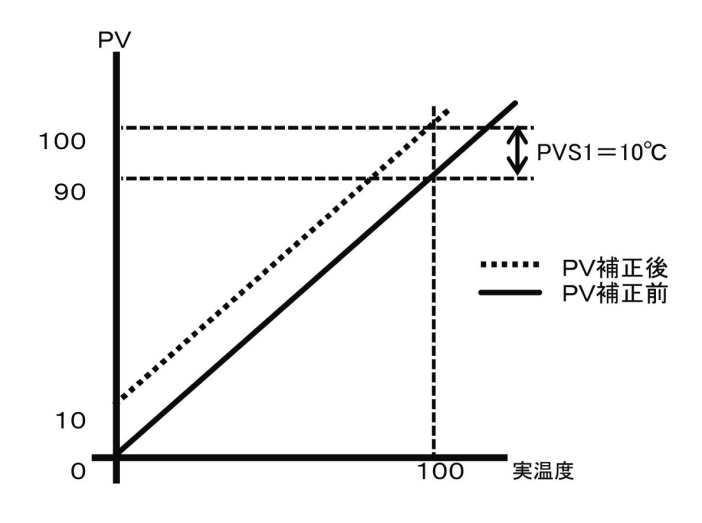

※「PVゲイン設定補正」と「PVゼロ設定補正」を組み合わせた場合、補正値は以下の算定式 に基づき計算されます。

操作方法は次ページ (32ページ3-4-10 PVフィルタ機能)

#### 3-4-10 PVフィルタ機能

PVフィルタ機能により、測定値(PV)に対して一次遅れ演算を行うことができます。 フィルタ効果は、時定数(t)により設定できます。(設定範囲:0.0~99.9秒) [PVフィルタの用途] ・測定値(PV)に対する電気的なノイズの影響を除去。 ・入力の急激な変化に対して、応答を遅らせる。

《補正機能、フィルタ機能設定方法》

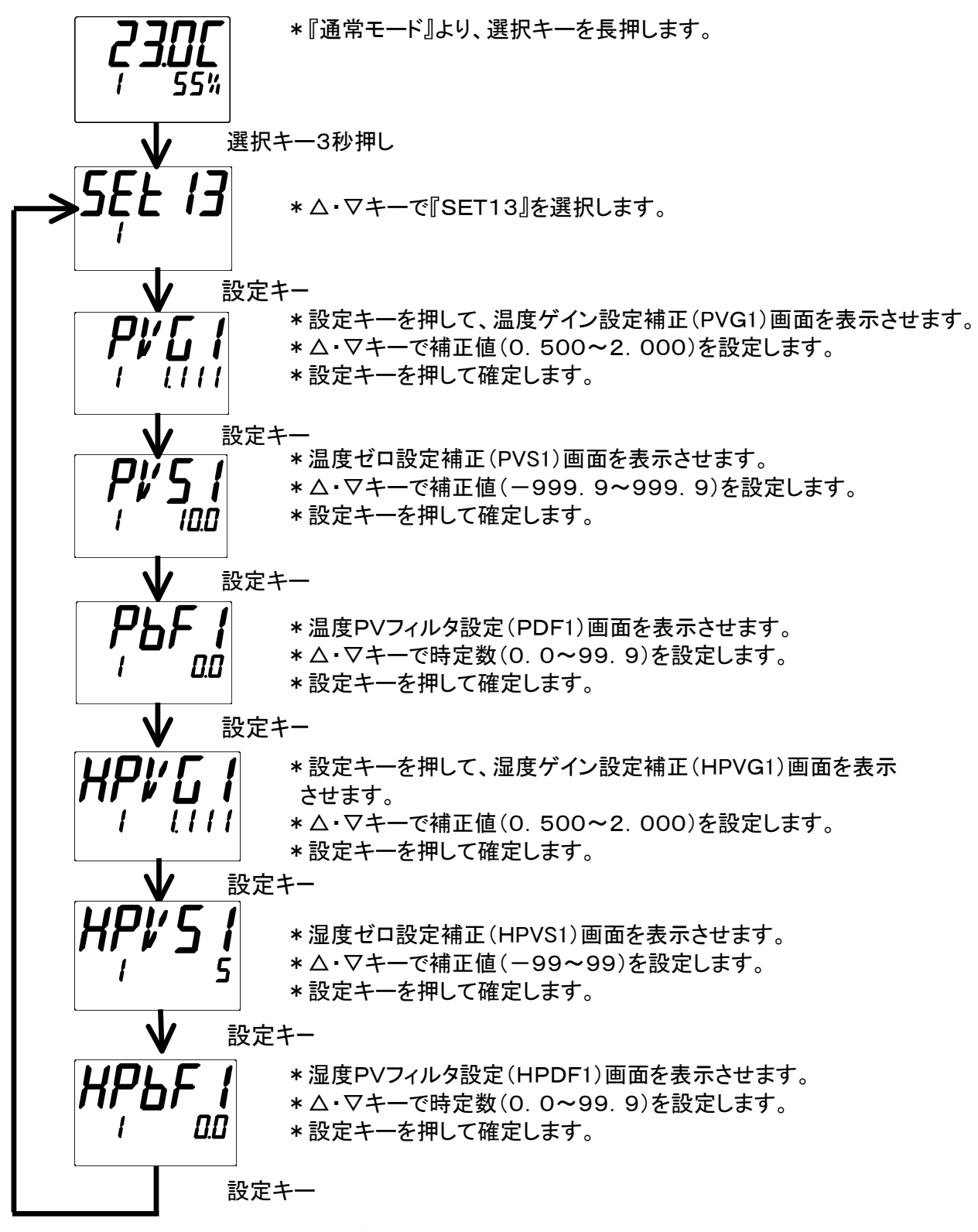

\*設定後、通常画面へ戻る為、選択キーを長押してください。

#### 3-4-11 停電復帰機能

・運転中に電源がOFFした場合、停電復帰設定により以下の動作を行います。

| 運転状態                                      | 停電復帰設定:O  | 停電復帰設定:1   | 停電復帰設定:2   |  |  |  |
|-------------------------------------------|-----------|------------|------------|--|--|--|
| 停止中                                       | 運転停止状態で復帰 | 運転停止状態で復帰  | 運転停止状態で復帰  |  |  |  |
| 销售于                                       | 運転停止状態で復帰 | 運転停止状態で復帰  | 運転状態で復帰 ※1 |  |  |  |
| 建料中                                       | エラー表示無し   | エラー表示有り ※2 | エラー表示有り ※2 |  |  |  |
| (※1) 連続運転以外の運転モードで運転していた場合は、プログラムの最初から運転を |           |            |            |  |  |  |

行います。

(※2) エラー表示はERR06です。

《停電復帰機能設定方法》

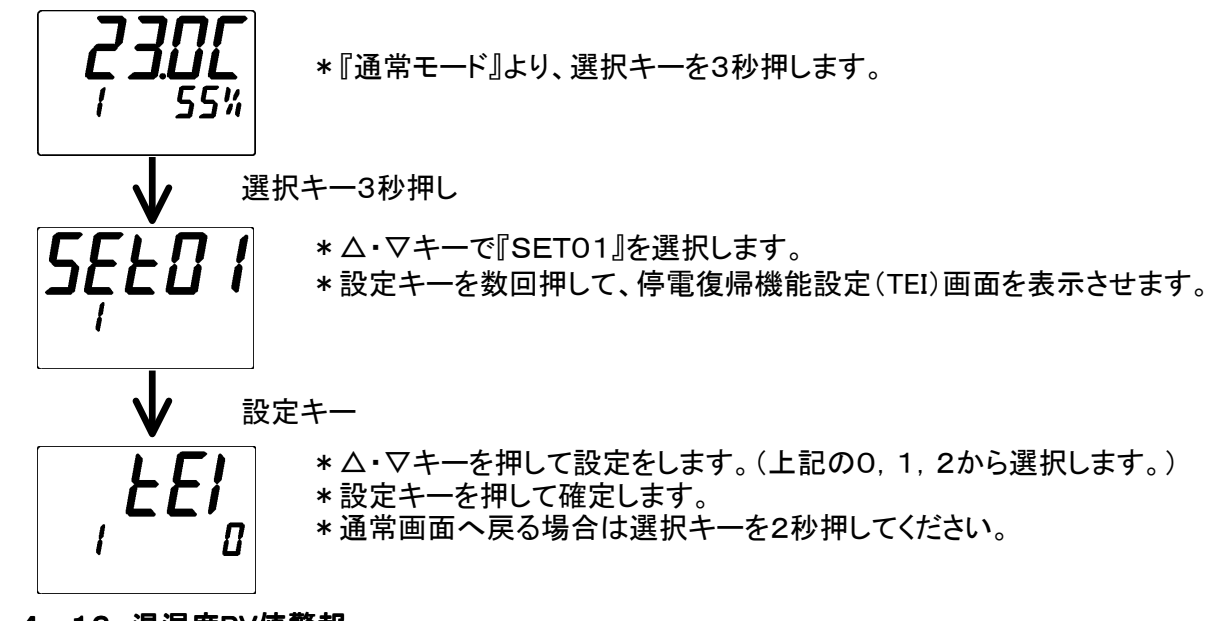

3-4-12 温湿度PV値警報

本温湿度調節器には安全機能として過熱防止機能があります。設定した温湿度以上に槽内 温湿度が上昇すると、温湿度調節器にERR05を表示し、運転を強制停止させます。

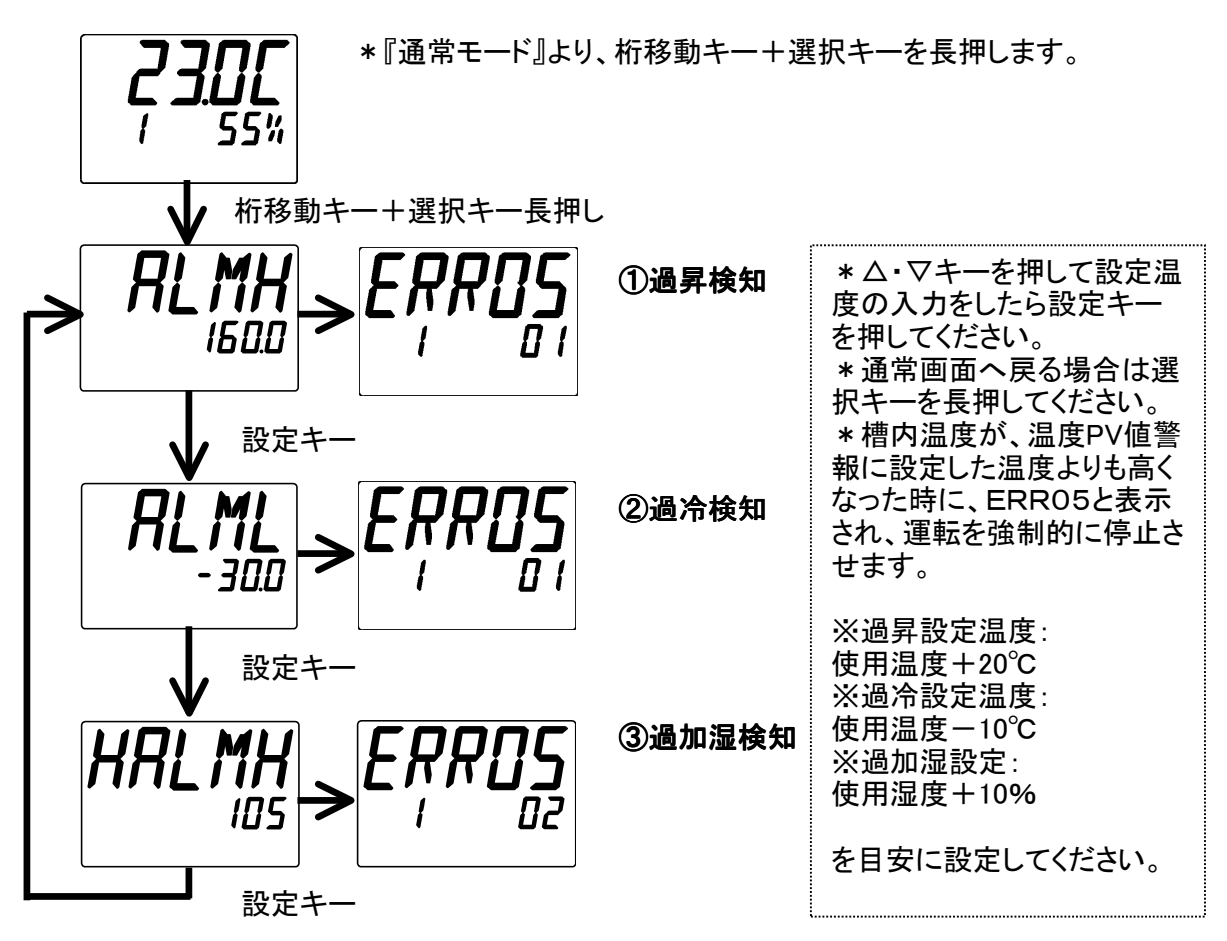

#### 3-4-13 温度、湿度伝送出力設定

記録計等に温湿度調節器の温度、湿度のPV値を出力することができます。 標準仕様の場合、温湿度調節器裏の端子台に出力端子があります。 特別仕様等で別の場所に端子台を設置している場合もあります。装置の仕様書等を ご確認ください。

温度伝送出力:温湿度調節器OUT1に相当します。出力電圧(DC1V~5V) 端子№3 ⇒ 一端子 端子№4 ⇒ +端子

湿度伝送出力:温湿度調節器OUT2に相当します。出力電圧(DC1V~5V) 端子№5 ⇒ 一端子 端子№6 ⇒ +端子

伝送出力のスケーリング設定は以下の通りになります。 《伝送出力スケーリング設定方法》

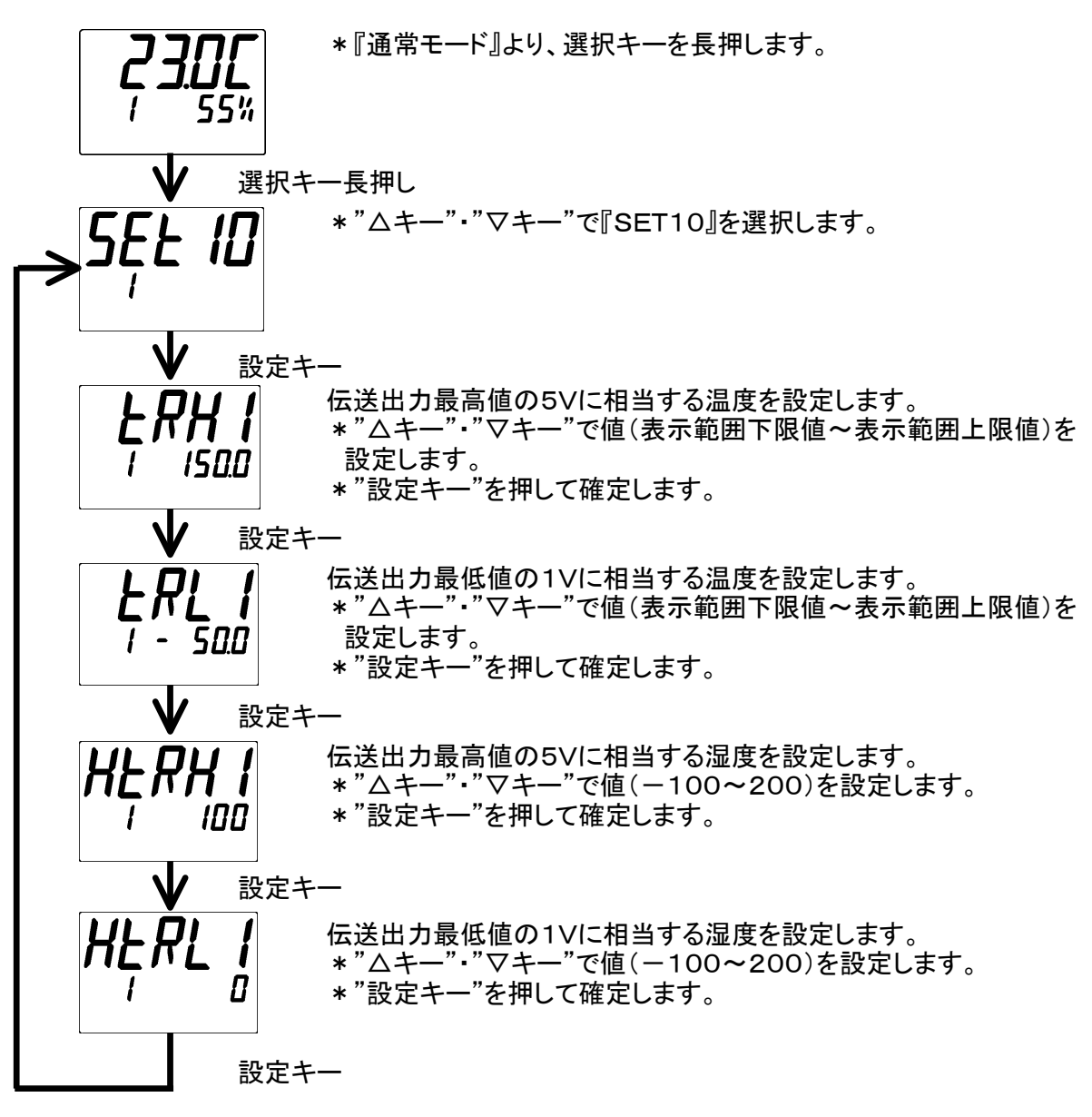

#### 3-4-14 キーロック機能

運転中の誤動作や第三者による条件設定の無断変更などを防止するためにキー操作をロックすることができます。

《キーロック設定方法》

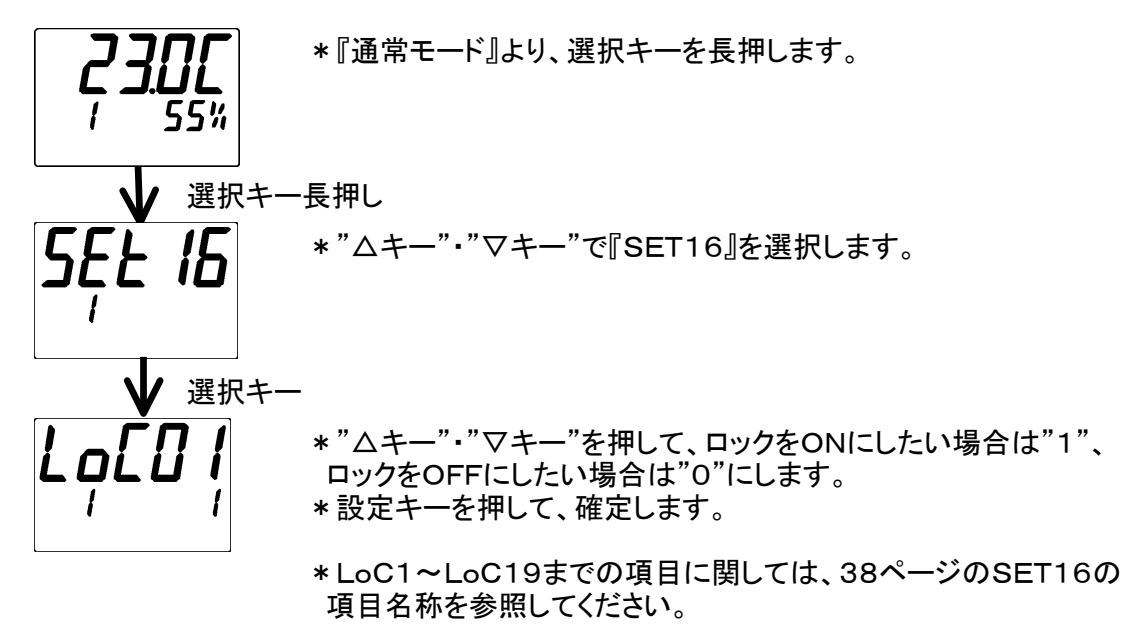

\*現在設定されている運転モードに関係が無い項目については、 表示されません。

#### 3-4-15 初期化設定

・各種設定値を、メーカー出荷時の設定値に初期化することが可能です。

・ユーザー設定の初期化項目で△+▽キー2秒押しで初期化を開始します。

・初期化中は『InIt』と表示し、完了すると消灯します。

《初期化方法》

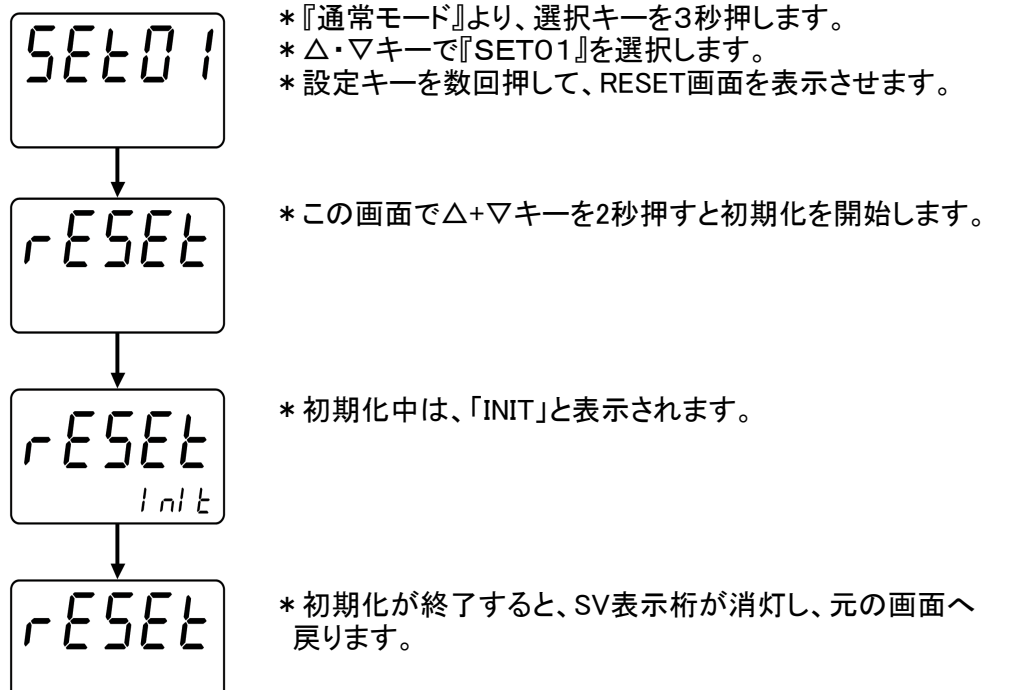

# 4. ユーザー設定

ユーザー設定モードでは以下の設定をする事が出来ます。

| 23 <u>0</u> £5  | ,25 +口 + |          |                                       |                         |                                         |
|-----------------|----------|----------|---------------------------------------|-------------------------|-----------------------------------------|
| / 55%           | 迭択+-     | 「長押し     |                                       |                         |                                         |
|                 |          |          | 1                                     |                         | -1                                      |
| לבנת ו          |          | SET01    | 名称                                    | <b>D</b> 1              | 設定内容                                    |
| /               | 1        | PVSV     | PVスタート/SVスタート選択                       | Pv1<br>Pv2              | PVX3-F1<br>PVX9-F2                      |
| <u> ハキー</u>     |          |          |                                       | Sv                      | SVX9-1                                  |
|                 | 2        | SVSV     |                                       |                         | Č)                                      |
|                 | 3        | HSVSV    | SVA9-F時のA9-F湿度設定                      | H SLL~H S               | LH (%)<br>店電復得無                         |
|                 | 4        | TEI      | 停電復帰時の動作設定                            | U<br>1                  | 停電復帰無し<br>停電復帰無し・<br>異常表示有り             |
| L               |          |          |                                       | 2                       | 停電復帰有り                                  |
| $\checkmark$    |          |          |                                       |                         |                                         |
| ϛ <u>ϝͱ</u> ͺϳϽ |          | SET02    | 名称                                    |                         | 設定内容                                    |
| ┙ <u>└</u> └╵└  | 1        | WZ1      | 温度ウェイトゾーン1設定                          | 0.0~999.9(°             | C) <b>又は0~999</b> (°C)                  |
| ▁▁▋             | 2        | H WZ1    | 湿度ウェイトゾーン1設定                          | 0~99%                   |                                         |
| ^ <b>+</b>      | 3        | WT1      | <u>ウェ</u> 仆時間1設定                      | 0:00~99:59(             | 時:分)                                    |
| $\Delta + -$    | 4        | WZ2      | 温度ウェイトゾーン2設定                          | 0.0~999.9(°             | C) 又は0~999(°C)                          |
|                 | 5        | H WZ2    | 湿度ウェイトゾーン2設定                          | 0~99%                   |                                         |
|                 | 6        | WT2      | ウェ仆時間2設定                              | 0:00~99:59              | 時:分)                                    |
|                 | 7        | WZ3      | 温度ウェイトゾーン3設定                          | 0.0~999.9(°             | C) <b>X(t0~999</b> (°C)                 |
|                 | 8        | H WZ3    | 湿度ウェイトゾーン3設定                          | 0~99%                   | -,,,,,,,,,,,,,,,,,,,,,,,,,,,,,,,,,,,,,, |
|                 | 9        | WT3      | ·工人时间3設定                              | <b>0:00~99:59</b> (時:分) |                                         |
|                 | 10       | WZ4      | 温度ウェイトゾーン4設定                          | 0.0~999.9(°             | C) <b>X(t0~999</b> (°C)                 |
|                 | 11       | H WZ4    | 湿度ウェイトゾーン4設定                          | 0~99%                   |                                         |
|                 | 12       | WT4      | ····································· | 0:00~99:59              | 時:分)                                    |
| ↓_              |          | 8        |                                       |                         |                                         |
| SEŁŨY           |          | SET04    | 名称                                    |                         | 設定内容                                    |
|                 | 1        | PID      | エリアPID選択                              | 0<br>1                  | 無効<br>有効                                |
| △キー             |          |          |                                       | 運転キーで起                  | 動開始、リセットキーで停止                           |
|                 | 2        | AT       | PID AT起動画面                            |                         |                                         |
|                 |          |          |                                       | 30は正恒連                  | 転を使用                                    |
|                 |          |          |                                       | 温度→湿度0                  | の順番 CAIを行います                            |
|                 | 3        | <u>Р</u> | PIDの温度比例帝設定                           |                         | 0.1~200.0(%)                            |
|                 | 4        | I        | PIDの温度積分時间設定                          |                         | 0~3600(秒)                               |
|                 | 5        | D        | PIDの温度微分時間設定                          | ļ                       | ∪~3600(秒)                               |
|                 | 6        | НР       |                                       |                         |                                         |
|                 | 7        | ні       | PIDの湿度積分時間設定                          |                         | <b>0~3600</b> (秒)                       |
|                 | 8        | HD       | PIDの湿度微分時間設定                          |                         | <b>0~3600</b> (秒)                       |
|                 | 9        | PM1      | エリアPID範囲 温度中間点1設定                     | SLL~SLH-                | 5.0(°C)またはSLL~SLH-5 (°C)                |
|                 | 10       | PM2      | エリアPID範囲 温度中間点2設定                     | F                       | PM1~SLH(°C)                             |
|                 | 11       | H PM1    | エリアPID範囲 湿度中間点1設定                     | Н                       | SLL~H SLH (%)                           |
|                 | 12       | P1       | エリア1の温度比例帯設定                          |                         | 0.1~200.0(%)                            |
|                 | 13       | I1       | ェリア1の温度積分時間設定                         |                         | <b>0~3600</b> (秒)                       |
|                 | 14       | D1       | ェリア1の温度微分時間設定                         |                         | <b>0~3600</b> (秒)                       |
|                 | 15       | P2       | ェリア2の温度比例帯設定                          |                         | 0.1 <b>~200.0</b> (%)                   |
|                 | 16       | 12       | ェリア2の温度積分時間設定                         |                         | <b>0~3600</b> (秒)                       |
| L               | 10       | IZ       | - // 20/ 测文限力时间改足                     |                         | ひ~3000(か) 次ページ                          |

次ページに続く

|              | 17<br>18<br>19<br>20<br>21<br>22<br>23<br>24<br>25<br>26<br>27<br>28<br>29<br>22                                            | D2<br>P3<br>I3<br>D3<br>P4<br>I4<br>D4<br>P5<br>I5<br>I5<br>D5<br>P6                       | <ul> <li>エリア2の温度微分時間設定</li> <li>エリア3の温度比例帯設定</li> <li>エリア3の温度積分時間設定</li> <li>エリア3の温度微分時間設定</li> <li>エリア4の温度微分時間設定</li> <li>エリア4の温度積分時間設定</li> <li>エリア4の温度積分時間設定</li> <li>エリア4の温度積分時間設定</li> <li>エリア5の温度比例帯設定</li> <li>エリア5の温度た例帯設定</li> <li>エリア5の温度積分時間設定</li> <li>エリア5の温度積分時間設定</li> <li>エリア5の温度積分時間設定</li> </ul> | 0~3600(秒)         0.1~200.0(%)         0~3600(秒)         0~3600(秒)         0.1~200.0(%)         0~3600(秒)         0.1~200.0(%)         0~3600(秒)         0.1~200.0(%)         0.1~200.0(%)         0.1~200.0(%) |
|--------------|----------------------------------------------------------------------------------------------------|--------------------------------------------------------------------------------------------|----------------------------------------------------------------------------------------------------|----------------------------------------------------------------------------------------------------|
|              | 18         19         20         21         22         23         24         25         26         27         28         29 | P3<br>I3<br>D3<br>P4<br>I4<br>D4<br>P5<br>I5<br>D5<br>P6                                   | エリア3の温度比例帯設定<br>エリア3の温度積分時間設定<br>エリア3の温度微分時間設定<br>エリア4の温度比例帯設定<br>エリア4の温度積分時間設定<br>エリア4の温度微分時間設定<br>エリア5の温度比例帯設定<br>エリア5の温度積分時間設定<br>エリア5の温度積分時間設定                                                                                                    | 0.1~200.0%)         0~3600(秒)         0~3600(秒)         0.1~200.0%)         0~3600(秒)         0~3600(秒)         0.1~200.0%)         0~3600(秒)         0.1~200.0%)         0.1~200.0%)                           |
|              | 19         20         21         22         23         24         25         26         27         28         29            | 13         D3         P4         14         D4         P5         15         D5         P6 | エリア3の温度積分時間設定<br>エリア3の温度微分時間設定<br>エリア4の温度比例帯設定<br>エリア4の温度積分時間設定<br>エリア4の温度微分時間設定<br>エリア5の温度比例帯設定<br>エリア5の温度積分時間設定<br>エリア5の温度積分時間設定                                                                                                    | 0~3600(秒)         0~3600(秒)         0.1~200.0(%)         0~3600(秒)         0~3600(秒)         0.1~200.0(%)         0.1~200.0(%)         0.1~200.0(%)         0~3600(秒)                                           |
|              | 20<br>21<br>22<br>23<br>24<br>25<br>26<br>27<br>28<br>29                                                                    | D3<br>P4<br>I4<br>P5<br>I5<br>D5<br>P6                                                     | エリア3の温度微分時間設定<br>エリア4の温度比例帯設定<br>エリア4の温度積分時間設定<br>エリア4の温度微分時間設定<br>エリア5の温度比例帯設定<br>エリア5の温度積分時間設定<br>エリア5の温度積分時間設定                                                                                                    | 0~3600(秒)<br>0.1~200.0(%)<br>0~3600(秒)<br>0~3600(秒)<br>0.1~200.0(%)<br>0~3600(秒)                                                                                                    |
|              | 21<br>22<br>23<br>24<br>25<br>26<br>27<br>28<br>29                                                                          | P4<br>14<br>D4<br>P5<br>15<br>D5<br>P6                                                     | エリア4の温度比例帯設定<br>エリア4の温度積分時間設定<br>エリア4の温度微分時間設定<br>エリア5の温度比例帯設定<br>エリア5の温度積分時間設定<br>エリア5の温度積分時間設定                                                                                                    | 0.1~200.0(%)<br>0~3600(秒)<br>0~3600(秒)<br>0.1~200.0(%)<br>0~3600(秒)                                                                                                    |
|              | 22<br>23<br>24<br>25<br>26<br>27<br>28<br>29                                                                                | 14<br>D4<br>P5<br>15<br>D5<br>P6                                                           | エリア4の温度積分時間設定<br>エリア4の温度微分時間設定<br>エリア5の温度比例帯設定<br>エリア5の温度積分時間設定<br>エリア5の温度微分時間設定                                                                                                    | 0~3600(秒)<br>0~3600(秒)<br>0.1~200.0(%)<br>0~3600(秒)                                                                                                    |
|              | 23<br>24<br>25<br>26<br>27<br>28<br>29                                                                                      | D4<br>P5<br>I5<br>D5<br>P6                                                                 | エリア4の温度微分時間設定<br>エリア5の温度比例帯設定<br>エリア5の温度積分時間設定<br>エリア5の温度微分時間設定                                                                                                    | 0~3600(秒)<br>0.1~200.0(%)<br>0~3600(秒)                                                                                                    |
|              | 24<br>25<br>26<br>27<br>28<br>29                                                                                            | P5<br>15<br>D5<br>P6                                                                       | エリア5の温度比例帯設定<br>エリア5の温度積分時間設定<br>エリア5の温度微分時間設定                                                                                                    | 0.1~200.0(%)<br>0~3600(秒)                                                                                                    |
|              | 25<br>26<br>27<br>28<br>29                                                                                                  | 15<br>D5<br>P6                                                                             | エリア5の温度積分時間設定<br>エリア5の温度微分時間設定                                                                                                    | 0~3600(秒)                                                                                                    |
|              | 26<br>27<br>28<br>29                                                                                                    | D5<br>P6                                                                                   | ェリア5の温度微分時間設定                                                                                                    |                                                                                                    |
|              | 27<br>28<br>29                                                                                                    | P6                                                                                         |                                                                                                    | <b>0~3600</b> (秒)                                                                                                    |
| IE           | 28<br>29                                                                                                    |                                                                                            | エリア6の温度比例帯設定                                                                                                    | <b>0.1~200.0</b> (%)                                                                                                    |
|              | 29                                                                                                    | 16                                                                                         | エリア6の温度積分時間設定                                                                                                    | <b>0~3600</b> (秒)                                                                                                    |
|              |                                                                                                    | D6                                                                                         | エリア6の温度微分時間設定                                                                                                    | 0~3600(秒)                                                                                                    |
|              | 30                                                                                                    | H P1                                                                                       | ェリア1の湿度比例帯設定                                                                                                    | 0.1~200.0(%)                                                                                                    |
|              | 31                                                                                                    | H I1                                                                                       | エリア1の湿度積分時間設定                                                                                                    | 0~3600(秒)                                                                                                    |
|              | 32                                                                                                    | H D1                                                                                       | エリア1の湿度微分時間設定                                                                                                    | 0~3600(秒)                                                                                                    |
|              | 33                                                                                                    | H P2                                                                                       | エリア2の湿度比例帯設定                                                                                                    | 0.1~200.0(%)                                                                                                    |
|              | 34                                                                                                    | H I2                                                                                       | エリア2の湿度積分時間設定                                                                                                    | 0~3600(秒)                                                                                                    |
|              | 35                                                                                                    | H D2                                                                                       | エリア2の湿度微分時間設定                                                                                                    | 0~3600(秒)                                                                                                    |
|              | 36                                                                                                    | НРЗ                                                                                        | エリア3の湿度比例帯設定                                                                                                    |                                                                                                    |
|              | 30                                                                                                    | H I3                                                                                       | エリア3の湿度積分時間設定                                                                                                    | 0~3600(秒)                                                                                                    |
|              | 20                                                                                                    | H D3                                                                                       | エリア3の湿度微分時間設定                                                                                                    | 0~3600(秋)                                                                                                    |
|              | 20                                                                                                    | H P4                                                                                       | 1月74の温度比例帯設定                                                                                                    |                                                                                                    |
|              | 39                                                                                                    | н 14                                                                                       | 1174の湿度積分時間設定                                                                                                    |                                                                                                    |
|              | 40                                                                                                    |                                                                                            | 1月74の湿度微分時間設定                                                                                                    |                                                                                                    |
|              | 41                                                                                                    |                                                                                            | 1175の湿度限力時間設定                                                                                                    |                                                                                                    |
|              | 42                                                                                                    | H 15                                                                                       | 1175の湿度積分時間設定                                                                                                    |                                                                                                    |
|              | 43                                                                                                    |                                                                                            | 1175の児産微公時間設定                                                                                                    |                                                                                                    |
|              | 44                                                                                                    |                                                                                            | 1176の湿度比例帯設定                                                                                                    |                                                                                                    |
|              | 45                                                                                                    |                                                                                            |                                                                                                    |                                                                                                    |
|              | 40                                                                                                    |                                                                                            | 1176の児産微公時間設定                                                                                                    |                                                                                                    |
|              | 4/                                                                                                    | 1100                                                                                       | 17007座及限力时间設定                                                                                                    | 0~3000(15)                                                                                                    |
| $\mathbf{V}$ |                                                                                                    |                                                                                            |                                                                                                    |                                                                                                    |
|              |                                                                                                    | SET10                                                                                      | 名称                                                                                                    | 設定内容                                                                                                    |
| שטי שקב      | 1                                                                                                    | TRH1                                                                                       | 温度伝送スケーリング上限設定                                                                                                    | 表示範囲下限~表示範囲上限(℃)                                                                                                    |
|              | 2                                                                                                    | TRI 1                                                                                      | 温度伝送スケーリング下限設定                                                                                                    | 表示範囲下限~表示範囲上限(℃)                                                                                                    |
| △+-          | 3                                                                                                    | HTRH1                                                                                      | 湿度伝送スケーリング上限設定                                                                                                    | -100~200(%)                                                                                                    |
|              | 4                                                                                                    | HTRL1                                                                                      | 湿度伝送スケールが下限設定                                                                                                    | -100~200(%)                                                                                                    |
|              | •                                                                                                    |                                                                                            |                                                                                                    |                                                                                                    |
| V            |                                                                                                    |                                                                                            |                                                                                                    |                                                                                                    |
|              |                                                                                                    | SET13                                                                                      | 名称                                                                                                    | 設定内容                                                                                                    |
|              | 1                                                                                                    | PVG1                                                                                       | 温度PV補正ケイン設定                                                                                                    | <b>0.500~2.000</b> (倍)                                                                                                    |
|              | 2                                                                                                    | PVS1                                                                                       | 温度PV補正t口設定                                                                                                    | -999.9 <b>~</b> 999.9(°C)または<br>-999 <b>~</b> 999(°C)                                                                                                    |
| `            | 3                                                                                                    |                                                                                            | 温度P\/フィルタ設定                                                                                                    | 00~999(秒)                                                                                                    |
|              | 3                                                                                                    | HPVG1                                                                                      |                                                                                                    | 0.500~2.000(倍)                                                                                                    |
|              | <del>,</del>                                                                                                    | HPVS1                                                                                      |                                                                                                    |                                                                                                    |
|              | 5                                                                                                    | HPDF1                                                                                      |                                                                                                    | 0.0~99.9(秋)                                                                                                    |
|              | 0                                                                                                    |                                                                                            | 湿皮1 11// 設定                                                                                                    | 0.0 0 30.0(19)                                                                                                    |
|              |                                                                                                    |                                                                                            |                                                                                                    |                                                                                                    |

| $\checkmark$       |                                                                                                    |                                                                                                    |                                                                                                    |                                                                                                    |
|--------------------|----------------------------------------------------------------------------------------------------|----------------------------------------------------------------------------------------------------|----------------------------------------------------------------------------------------------------|----------------------------------------------------------------------------------------------------|
| SFF İS             |                                                                                                    | SET15                                                                                                    | 名称                                                                                                    | 設定内容                                                                                                    |
|                    |                                                                                                    |                                                                                                    |                                                                                                    | 設定を有効にするには確定キーを押す。                                                                                                    |
|                    | 1                                                                                                    | PRT                                                                                                    | 诵信プロトコル設定                                                                                                    | <b>0</b> なし                                                                                                    |
| $\Delta + -$       |                                                                                                    |                                                                                                    |                                                                                                    | 1 modbusプロトコル(RTUモード)                                                                                                    |
|                    |                                                                                                    |                                                                                                    |                                                                                                    | 2 modbus7°□ト⊐ル(ASCIIモート*)                                                                                                    |
|                    |                                                                                                    |                                                                                                    |                                                                                                    | ***1 1bit                                                                                                    |
|                    |                                                                                                    |                                                                                                    |                                                                                                    | **N* 毎                                                                                                    |
|                    |                                                                                                    |                                                                                                    |                                                                                                    | **o* 奇数                                                                                                    |
|                    |                                                                                                    |                                                                                                    |                                                                                                    | **E* 偶数                                                                                                    |
|                    | 2                                                                                                    | СОМ                                                                                                    | 通信パラメータ                                                                                                    | * <b>7**</b> 7bit                                                                                                    |
|                    |                                                                                                    |                                                                                                    |                                                                                                    | *8** 8bit                                                                                                    |
|                    |                                                                                                    |                                                                                                    |                                                                                                    | modbus(RTU)の場合、                                                                                                    |
|                    |                                                                                                    |                                                                                                    |                                                                                                    | 8N2,801,8E1のみ設定可                                                                                                    |
|                    |                                                                                                    |                                                                                                    |                                                                                                    | modbus(ASCII)の場合、<br>7N2 7o1 7F1のみ設定可                                                                                                    |
|                    |                                                                                                    |                                                                                                    |                                                                                                    | 24:2400bps                                                                                                    |
|                    |                                                                                                    |                                                                                                    |                                                                                                    | <b>4.8</b> 4800bps                                                                                                    |
|                    | 3                                                                                                    | BPS                                                                                                    | 通信速度設定                                                                                                    | <b>9.6</b> 9600bps                                                                                                    |
|                    |                                                                                                    |                                                                                                    |                                                                                                    | <b>19.2</b> 19200bps                                                                                                    |
|                    |                                                                                                    |                                                                                                    |                                                                                                    | <b>38.4</b> 38400bps                                                                                                    |
|                    | 4                                                                                                    | ADR                                                                                                    | 通信アドレス設定                                                                                                    | modbusプロトコル <b>1~247</b> (局)                                                                                                    |
|                    | 5                                                                                                    | AWT                                                                                                    | 通信応答遅延時間設定                                                                                                    | 0~250(ms)                                                                                                    |
|                    |                                                                                                    |                                                                                                    |                                                                                                    |                                                                                                    |
|                    | 6                                                                                                    | MOD                                                                                                    | 通信切替設定                                                                                                    | 0. 書き込み禁止<br>1. 書き込み可                                                                                                    |
|                    | 6                                                                                                    | MOD                                                                                                    | 通信切替設定                                                                                                    | 0;書き込み禁止<br>1:書き込み可                                                                                                    |
| ↓<br>5E£ 15        | 6                                                                                                    | MOD<br>SET16                                                                                                    | 通信切替設定<br>名称                                                                                                    | 0:書き込み禁止<br>1:書き込み可<br>設定内容                                                                                                    |
| <b>↓</b><br>5Ę£ 15 | 6                                                                                                    | MOD<br>SET16<br>LOC01                                                                                                    | 通信切替設定<br>名称<br>運転選択画面 ロック設定                                                                                                    | 0:書き込み禁止<br>1:書き込み可<br>設定内容<br>ロックON時、設定変更を行なおうとする<br>レ両面に"! 00" トまニさわます                                                                                                    |
| <b>↓</b><br>5Ę£ 15 | 6<br>1<br>2                                                                                          | MOD<br>SET16<br>LOC01<br>LOC02                                                                                                    | 通信切替設定<br>名称<br>運転選択画面 ロック設定<br>設定温度 ロック設定                                                                                                    | 0:書き込み禁止<br>1:書き込み可<br>設定内容<br>ロックON時、設定変更を行なおうとする<br>と画面に"LOC"と表示されます。                                                                                                    |
| <b>↓</b><br>5Ę£ 15 | 6                                                                                                    | MOD<br>SET16<br>LOC01<br>LOC02<br>LOC03                                                                                                    | 通信切替設定<br>名称<br>運転選択画面 ロック設定<br>設定温度 ロック設定<br>設定湿度 ロック設定                                                                                                    | 0:書き込み禁止         1:書き込み可         設定内容         ロックON時、設定変更を行なおうとする         と画面に"LOC"と表示されます。         0:       ロックoff         1:       ロックoff                                                                                                |
| <b>↓</b><br>5Ę£ 15 | 6<br>1<br>2<br>3<br>4                                                                                | MOD<br>SET16<br>LOC01<br>LOC02<br>LOC03<br>LOC04                                                                                                    | 通信切替設定<br>名称<br>運転選択画面 ロック設定<br>設定温度 ロック設定<br>設定湿度 ロック設定<br>自動入り時間設定 ロック設定<br>自動入り時間設定 ロック設定                                                                                                    | 0:書き込み禁止         1:書き込み可         2:2000         2:2000         0:2000         2:2000         0:2000         0:2000         0:2000         0:2000         0:2000         1:2000         0:2000         0:2000         0:2000         1:2000 |
| <b>↓</b><br>5Ę£ 15 | 6<br>1<br>2<br>3<br>4<br>5<br>6                                                                      | MOD<br>SET16<br>LOC01<br>LOC02<br>LOC03<br>LOC04<br>LOC05                                                                                                    | 通信切替設定<br>名称<br>運転選択画面 ロック設定<br>設定温度 ロック設定<br>設定湿度 ロック設定<br>自動入り時間設定 ロック設定<br>自動切り時間設定 ロック設定                                                                                                    | 0:書き込み禁止<br>1:書き込み可<br>ひかうの時、設定変更を行なおうとする<br>と画面に"LOC"と表示されます。<br>0: ロックoff<br>1: ロックon                                                                                                    |
| <b>↓</b><br>5ĘŁ 16 | 6<br>1<br>2<br>3<br>4<br>5<br>6<br>7                                                                 | MOD<br>SET16<br>LOC01<br>LOC02<br>LOC03<br>LOC04<br>LOC05<br>LOC06<br>LOC07                                                                                                    | 通信切替設定<br>名称<br>運転選択画面 ロック設定<br>設定温度 ロック設定<br>設定湿度 ロック設定<br>自動入り時間設定 ロック設定<br>自動切り時間設定 ロック設定<br>実行回数 ロック設定<br>温度ウェイトゾーン設定 ロック設定                                                                                                    | 0:書き込み禁止<br>1:書き込み可<br>設定内容<br>ロックON時、設定変更を行なおうとする<br>と画面に"LOC"と表示されます。<br>0: ロックoff<br>1: ロックon                                                                                                    |
| <b>↓</b><br>5Ę£ 15 | 6<br>1<br>2<br>3<br>4<br>5<br>6<br>7<br>8                                                            | MOD<br>SET16<br>LOC01<br>LOC02<br>LOC03<br>LOC04<br>LOC05<br>LOC06<br>LOC07<br>LOC08                                                                                                    | 通信切替設定<br>名称<br>運転選択画面 ロック設定<br>設定温度 ロック設定<br>設定湿度 ロック設定<br>自動入り時間設定 ロック設定<br>自動切り時間設定 ロック設定<br>実行回数 ロック設定<br>温度ウェイトゾーン設定 ロック設定<br>温度ウェイトゾーン設定 ロック設定                                                                                                    | 0:書き込み禁止<br>1:書き込み可<br>ロックON時、設定変更を行なおうとする<br>と画面に"LOC"と表示されます。<br>0: ロックoff<br>1: ロックon                                                                                                    |
| <b>↓</b><br>5Ę£ 15 | 6<br>1<br>2<br>3<br>4<br>5<br>6<br>7<br>8<br>9                                                       | MOD<br>SET16<br>LOC01<br>LOC02<br>LOC03<br>LOC04<br>LOC05<br>LOC06<br>LOC07<br>LOC08<br>LOC09                                                                                           | 通信切替設定<br>名称<br>運転選択画面 ロック設定<br>設定温度 ロック設定<br>設定湿度 ロック設定<br>自動入り時間設定 ロック設定<br>自動切り時間設定 ロック設定<br>実行回数 ロック設定<br>温度ウェイトゾーン設定 ロック設定<br>温度ウェイトゾーン設定 ロック設定                                                                                                    | 0:書き込み禁止<br>1:書き込み可<br>ロックON時、設定変更を行なおうとする<br>と画面に"LOC"と表示されます。<br>0: ロックoff<br>1: ロックon                                                                                                    |
| 5EF 15             | 6<br>1<br>2<br>3<br>4<br>5<br>6<br>7<br>8<br>9<br>10                                                 | MOD<br>SET16<br>LOC01<br>LOC02<br>LOC03<br>LOC04<br>LOC05<br>LOC06<br>LOC07<br>LOC08<br>LOC09<br>LOC10                                                                                  | 通信切替設定<br>名称<br>運転選択画面 ロック設定<br>設定温度 ロック設定<br>設定湿度 ロック設定<br>自動入り時間設定 ロック設定<br>自動切り時間設定 ロック設定<br>実行回数 ロック設定<br>実行回数 ロック設定<br>温度ウェイトゾーン設定 ロック設定<br>温度ウェイトゾーン設定 ロック設定<br>、パターン番号 ロック設定<br>設定温度 ロック設定                                                                                                    | 0:書き込み禁止<br>1:書き込み可<br>ひまたの容<br>ロックON時、設定変更を行なおうとする<br>と画面に"LOC"と表示されます。<br>0: ロックoff<br>1: ロックon                                                                                                    |
| 5Ę£ 15             | 6<br>1<br>2<br>3<br>4<br>5<br>6<br>7<br>8<br>9<br>10<br>11                                           | MOD<br>SET16<br>LOC01<br>LOC02<br>LOC03<br>LOC04<br>LOC05<br>LOC06<br>LOC06<br>LOC07<br>LOC08<br>LOC09<br>LOC09<br>LOC10                                                                | 通信切替設定<br>名称<br>運転選択画面 ロック設定<br>設定温度 ロック設定<br>設定湿度 ロック設定<br>自動入り時間設定 ロック設定<br>自動切り時間設定 ロック設定<br>実行回数 ロック設定<br>温度ウェイトゾーン設定 ロック設定<br>温度ウェイトゾーン設定 ロック設定<br>、パターン番号 ロック設定<br>設定温度 ロック設定<br>設定温度 ロック設定                                                                                                    | 0:書き込み禁止<br>1:書き込み可<br>ひかうの時、設定変更を行なおうとする<br>と画面に"LOC"と表示されます。<br>0: ロックoff<br>1: ロックon                                                                                                    |
| <b>↓</b><br>5Ę£ 15 | 6<br>1<br>2<br>3<br>4<br>5<br>6<br>7<br>8<br>9<br>10<br>11<br>12                                     | MOD<br>SET16<br>LOC01<br>LOC02<br>LOC03<br>LOC04<br>LOC05<br>LOC06<br>LOC07<br>LOC08<br>LOC09<br>LOC10<br>LOC11<br>LOC12                                                                | 通信切替設定<br>名称<br>運転選択画面 ロック設定<br>設定温度 ロック設定<br>設定湿度 ロック設定<br>自動入り時間設定 ロック設定<br>自動切り時間設定 ロック設定<br>実行回数 ロック設定<br>温度ウェイトゾーン設定 ロック設定<br>温度ウェイトゾーン設定 ロック設定<br>況度ウェイトゾーン設定 ロック設定<br>設定温度 ロック設定<br>設定温度 ロック設定<br>設定温度 ロック設定                                                                                                    | 0:書き込み禁止<br>1:書き込み可<br>ロックON時、設定変更を行なおうとする<br>と画面に"LOC"と表示されます。<br>0: ロックoff<br>1: ロックon                                                                                                    |
| 5Ę£ 15             | 6<br>1<br>2<br>3<br>4<br>5<br>6<br>7<br>8<br>9<br>10<br>11<br>11<br>12<br>13                         | MOD<br>SET16<br>LOC01<br>LOC02<br>LOC03<br>LOC04<br>LOC05<br>LOC06<br>LOC06<br>LOC07<br>LOC08<br>LOC09<br>LOC10<br>LOC11<br>LOC12<br>LOC13                                              | 通信切替設定<br>名称<br>運転選択画面 ロック設定<br>設定温度 ロック設定<br>設定湿度 ロック設定<br>自動入り時間設定 ロック設定<br>自動切り時間設定 ロック設定<br>自動切り時間設定 ロック設定<br>加り時間設定 ロック設定<br>主て回数 ロック設定<br>温度ウェイトゾーン設定 ロック設定<br>温度ウェイトゾーン設定 ロック設定<br>設定温度 ロック設定<br>設定温度 ロック設定<br>設定温度 ロック設定<br>設定時間 ロック設定                                                                                                    | 0:書き込み禁止<br>1:書き込み可<br>ロックON時、設定変更を行なおうとする<br>と画面に"LOC"と表示されます。<br>0: ロックoff<br>1: ロックon                                                                                                    |
| 5Ę£ 15             | 6<br>1<br>2<br>3<br>4<br>5<br>6<br>7<br>8<br>9<br>10<br>11<br>11<br>12<br>13<br>14                   | MOD<br>SET16<br>LOC01<br>LOC02<br>LOC03<br>LOC04<br>LOC05<br>LOC06<br>LOC06<br>LOC07<br>LOC08<br>LOC09<br>LOC10<br>LOC11<br>LOC11<br>LOC12<br>LOC13<br>LOC14                            | 通信切替設定<br>名称<br>運転選択画面 ロック設定<br>設定温度 ロック設定<br>設定湿度 ロック設定<br>自動入り時間設定 ロック設定<br>自動切り時間設定 ロック設定<br>主て回数 ロック設定<br>実行回数 ロック設定<br>速度ウェイトゾーン設定 ロック設定<br>温度ウェイトゾーン設定 ロック設定<br>況度ウェイトゾーン設定 ロック設定<br>設定温度 ロック設定<br>設定温度 ロック設定<br>設定温度 ロック設定<br>設定場度 ロック設定<br>設定場度 ロック設定                                                                                                    | 0:書き込み禁止<br>1:書き込み可<br>ロックON時、設定変更を行なおうとする<br>と画面に"LOC"と表示されます。<br>0: ロックoff<br>1: ロックon                                                                                                    |
| SĘŁ 15             | 6<br>1<br>2<br>3<br>4<br>5<br>6<br>7<br>8<br>9<br>10<br>11<br>11<br>12<br>13<br>14<br>15             | MOD<br>SET16<br>LOC01<br>LOC02<br>LOC03<br>LOC04<br>LOC05<br>LOC06<br>LOC07<br>LOC08<br>LOC09<br>LOC10<br>LOC11<br>LOC12<br>LOC13<br>LOC14<br>LOC15                                     | 通信切替設定<br>名称<br>運転選択画面 ロック設定<br>設定温度 ロック設定<br>設定湿度 ロック設定<br>自動入り時間設定 ロック設定<br>自動切り時間設定 ロック設定<br>自動切り時間設定 ロック設定<br>注意ウェイトゾーン設定 ロック設定<br>温度ウェイトゾーン設定 ロック設定<br>湿度ウェイトゾーン設定 ロック設定<br>設定温度 ロック設定<br>設定温度 ロック設定<br>設定温度 ロック設定<br>設定場度 ロック設定<br>のかりまた<br>このには、ののののののののののののののののののののののののののののののののののの                                                                                                    | 0:書き込み禁止<br>1:書き込み可<br>ロックON時、設定変更を行なおうとする<br>と画面に"LOC"と表示されます。<br>0: ロックoff<br>1: ロックon                                                                                                    |
| 5Ę£ 15             | 6<br>1<br>2<br>3<br>4<br>5<br>6<br>7<br>8<br>9<br>10<br>11<br>12<br>13<br>14<br>15<br>16             | MOD<br>SET16<br>LOC01<br>LOC02<br>LOC03<br>LOC04<br>LOC05<br>LOC06<br>LOC07<br>LOC08<br>LOC09<br>LOC09<br>LOC10<br>LOC11<br>LOC12<br>LOC12<br>LOC13<br>LOC14<br>LOC15<br>LOC16          | 通信切替設定<br>名称<br>運転選択画面 ロック設定<br>設定温度 ロック設定<br>設定湿度 ロック設定<br>自動入り時間設定 ロック設定<br>自動切り時間設定 ロック設定<br>主実行回数 ロック設定<br>温度ウェイトゾーン設定 ロック設定<br>温度ウェイトゾーン設定 ロック設定<br>況定立番号 ロック設定<br>設定温度 ロック設定<br>設定温度 ロック設定<br>うごかず」ル機能1設定 ロック設定<br>タイムシグナル機能1設定 ロック設定<br>りェ介機能設定 ロック設定                                                                                                    | 0:書き込み禁止<br>1:書き込み可<br>ロックON時、設定変更を行なおうとする<br>と画面に"LOC"と表示されます。<br>0: ロックoff<br>1: ロックon                                                                                                    |
| 5Ę£ 15             | 6<br>1<br>2<br>3<br>4<br>5<br>6<br>7<br>8<br>9<br>10<br>11<br>12<br>13<br>14<br>15<br>16<br>17       | MOD<br>SET16<br>LOC01<br>LOC02<br>LOC03<br>LOC04<br>LOC05<br>LOC06<br>LOC07<br>LOC08<br>LOC09<br>LOC10<br>LOC11<br>LOC12<br>LOC13<br>LOC14<br>LOC15<br>LOC16<br>LOC17                   | 通信切替設定<br>名称<br>運転選択画面 ロック設定<br>設定温度 ロック設定<br>設定湿度 ロック設定<br>自動入り時間設定 ロック設定<br>自動切り時間設定 ロック設定<br>自動切り時間設定 ロック設定<br>実行回数 ロック設定<br>温度ウェイトゾーン設定 ロック設定<br>温度ウェイトゾーン設定 ロック設定<br>没定温度 ロック設定<br>設定温度 ロック設定<br>設定温度 ロック設定<br>設定場度 ロック設定<br>設定時間 ロック設定<br>ジェイト燃能1設定 ロック設定<br>りエイト機能2設定 ロック設定<br>りエイト機能2設定 ロック設定                                                                                                    | 0:書き込み禁止<br>1:書き込み可<br>ロックON時、設定変更を行なおうとする<br>と画面に"LOC"と表示されます。<br>0: ロックoff<br>1: ロックon                                                                                                    |
| SĘ£ 15             | 6<br>1<br>2<br>3<br>4<br>5<br>6<br>7<br>8<br>9<br>10<br>11<br>12<br>13<br>14<br>15<br>16<br>17<br>18 | MOD<br>SET16<br>LOC01<br>LOC02<br>LOC03<br>LOC04<br>LOC05<br>LOC06<br>LOC07<br>LOC08<br>LOC09<br>LOC10<br>LOC10<br>LOC11<br>LOC12<br>LOC13<br>LOC14<br>LOC15<br>LOC16<br>LOC17<br>LOC18 | 通信切替設定           名称           運転選択画面 ロック設定           設定温度 ロック設定           設定湿度 ロック設定           自動入り時間設定 ロック設定           自動切り時間設定 ロック設定           自動切り時間設定 ロック設定           温度ウェイトゾーン設定 ロック設定           湿度ウェイトゾーン設定 ロック設定           没定温度 ロック設定           設定温度 ロック設定           シ酸定温度 ロック設定           ウェイトゾーン設定 ロック設定           ウェイトゾーン設定 ロック設定           ウェイトジーン報号 ロック設定           ウェン番号 ロック設定           シアン番号 ロック設定           ウィンシングナル機能1設定 ロック設定           ウェイト機能設定 ロック設定           ウェイト機能設定 ロック設定           ウェイト機能設定 ロック設定           リンク先パターン番号設定 ロック設定           リンク先パターン番号設定 ロック設定 | 0:書き込み禁止<br>1:書き込み可<br>ロックのN時、設定変更を行なおうとする<br>と画面に"LOC"と表示されます。<br>0: ロックoff<br>1: ロックon                                                                                                    |

※ 設定状態や運転状態によって、表示されない項目があります。

# 5. エラー表示と対処方法

- ・本機器に異常が発生した場合のエラー内容を表示します。
- ・各種異常での表示方法等は以下の通りです。
- ・異常発生時はPV桁で異常キャラクタを表示、複数の場合は1秒ごとに交互表示となります。
- ・停電警報以外は全て元電源OFFにて解除となります。

| 名称       | 表示    | 発生条件                                                                                                    | 対処方法                                                                                                    |
|----------|-------|----------------------------------------------------------------------------------------------------|----------------------------------------------------------------------------------------------------|
| 設定値異常    | ERR01 | 設定範囲外のデータが記憶されて<br>いた場合、発生。<br>この場合"ERR01"が表示されま<br>す。                                                                                                    | 運転が強制的に停止され自動でその設定の<br>最大値に変更されます。<br>電源を切って再起動しても再発する場合は弊<br>社コールセンターに問い合わせてください。                                                                                                    |
| センサ断線警報  | ERR02 | 温度、湿度センサから異常な入力<br>があった場合(断線した場合)に発<br>生。<br>温度センサの場合:01,<br>湿度センサの場合:02と表示され<br>ます。<br>※センサの断線はセンサそのもの<br>だけでなく温湿度調節器のセンサ<br>端子の緩みや外れ、センサ先端ま<br>でのリード線の断線も含みます。 | <ol> <li>①センサの接続端子のビスに緩みや外れが<br/>無いか確認してください。</li> <li>②湿度センサの場合、多湿運転を行った後に、装置を止め扉を閉めた状態にしておくと、<br/>湿度センサ表面に水滴が付着し、エラーが発<br/>生する場合があります。</li> <li>そのときは50℃以上(湿度設定無し)で数時間<br/>乾燥運転を行ってください。それでも直らない<br/>場合は、センサの破損が考えられます。</li> <li>センサを交換するか、弊社コールセンターに<br/>問い合わせてください。</li> </ol>                                        |
| 操作器短絡警報  | ERR03 | 制御出力がOFF時にCTで計測さ<br>れた負荷電流が設定値よりも多く<br>流れたときに発生。<br>温度制御の操作器異常の場合:0<br>1, 湿度制御の操作器異常の場<br>合:02 と表示されます。<br>運転は強制停止します。                                           | ヒータ制御の電気部品の破損もしくは、ヒータ<br>電流検出部品の破損が考えられます。ただち<br>に電源を切り、弊社コールセンターに問い合<br>わせてください。                                                                                                    |
| ヒータ断線警報  | ERR04 | 制御出力がON時に、CTで計測さ<br>れた負荷電流が設定値よりも流れ<br>ない場合に発生。<br>温度制御の操作器異常の場合:0<br>1, 湿度制御の操作器異常の場<br>合:02 と表示されます。<br>運転は強制停止します。                                            | ヒータ制御の電気部品の破損もしくは、ヒータ<br>電流検出部品の破損が考えられます。ただち<br>に電源を切り、弊社コールセンターに問い合<br>わせてください。                                                                                                    |
| 温湿度PV値警報 | ERR05 | 温度PV異常機能判定にて異常状<br>態が10秒継続した場合に発生。<br>運転は強制停止します。                                                                                                    | PV警報の設定値が、現在使用している温度・<br>湿度以上になっていることを確認してくださ<br>い。<br>また、温度制御の不具合によるオーバー<br>シュートにより、発生する可能性もありますの<br>で、一度温湿度PV値警報の設定値を20~3<br>0℃高く(加冷であれば低く)して運転してくだ<br>さい。大きなオーバーシュートが起こる場合は<br>オートチューニングを実施し(27ページ 3-4<br>-7 オートチューニングを参照)、オーバー<br>シュートが小さくなったところで温湿度PV値警<br>報の設定値を元に戻してください。 それでも<br>直らない場合は弊社コールセンターに問い合<br>わせてください。 |

| 停電警報            | ERR06 | ユーザー設定にて停電復帰がON<br>に設定されている状態で運転中に<br>停電した場合に発生。<br>運転は継続します。<br>リセットキーを押すと解除されま<br>す。 | ユーザー設定内の停電復帰の設定を確認し<br>てください。33ページ 3-4-11 停電警報<br>を参照してください。<br>また、運転中に電源ブレーカを落とすと誤検出<br>する場合があります。<br>※但し停電復帰がOFFに設定されている場合<br>はERR06は表示されません。                                                                                                    |
|-----------------|-------|----------------------------------------------------------------------------------------|----------------------------------------------------------------------------------------------------|
| 温湿度調節器エラー       | ERR07 | 温湿度調節器内部の回路に異常<br>が発生した場合に発生。<br>運転は強制停止します。                                           | 温湿度調節器自体の故障の可能性がありま<br>すが、強い電気的ノイズを受けた場合に表示<br>することもあります。一旦電源を切って入れ直<br>しても回復しなければ、弊社コールセンターに<br>問い合わせてください。                                                                                                    |
| オートチューニング<br>異常 | ERR08 | オートチューニング開始後、3時間<br>経過しても終わらない場合に発生<br>します。                                            | <ol> <li>①試料を取り除いてオートチューニングを再度<br/>かけてください。</li> <li>②オートチューニングを行う温湿度の設定を<br/>調湿表の内側方向に設定し直してください。</li> <li>※調湿表は本体取扱説明書に記載しています。</li> <li>それでも直らない場合は弊社コールセンター<br/>に問い合わせてください。</li> </ol>                                                                |
| DI警報            | ER10  | 槽内の送風ファンを回すモータに<br>過大な電流が流れた場合に発生。<br>運転は強制停止します。                                      | モータの軸がロックされた場合とモータの捲線<br>がショートした場合が考えられますが、どちら<br>にせよモータの交換を要します。または、弊社<br>コールセンターに問い合わせてください。                                                                                                    |
| DI警報            | ER20  | 冷凍機の冷媒(ガス)の圧力が異<br>常に高くなった時にエラーが発生。<br>運転は強制停止します。                                     | <ol> <li>①装置周辺の風通しをよくしたり、周囲温度を<br/>下げてください。特に夏場など装置の周囲温<br/>度が高いと加圧力になる可能性があります。</li> <li>②凝縮器が目詰まりをしていないか確認してく<br/>ださい。外気を吸い込むアルミ板の隙間にホコ<br/>リやゴミが詰まると凝縮器の能力が下がりま<br/>す。</li> <li>それでも直らない場合は、冷凍回路の異常が<br/>考えられますので、弊社コールセンターに問い<br/>合わせてください。</li> </ol> |
| DI警報            | ER30  | 加湿器の水位が異常に低下した時<br>や加湿ボックスの空焚き警報を感<br>知した時にエラーが発生。<br>運転は強制停止します。                      | 給水タンクに水が入っているか確認してくださ<br>い。タンク内の水が十分な量があるにも関わら<br>ず、エラーが発生する場合は、水配管や水回<br>路全体の異常が考えられますので、弊社コー<br>ルセンターに問い合わせてください。                                                                                                    |

エラーが解除されない等、お困りの場合は

いすゞ製作所 ISUZU CAPコールセンターまでお問い合わせください。

# Tel: 0256-46-2200

- Fax: 0256-46-2601
- E-mail:info@isuzuseisakusho.co.jp

●低温恒温恒湿器 ●恒温器 ●電気炉 ●カスタマイズ品 ●気象観測機器 ●アフターサービス

お求め、お問い合わせは FAX 0256-46-2601 株式会社いすい契作所 お問い合わせアドレス: info@isuzuseisakusho.co.jp ホームページアドレス: http://www.isuzuseisakusho.co.jp

本社 ISUZU CAP新潟 〒955-0151 新潟県三条市荻堀藤平1397-42 TEL 0256-46-2200(代表)